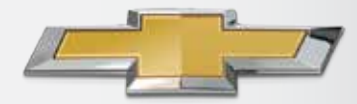

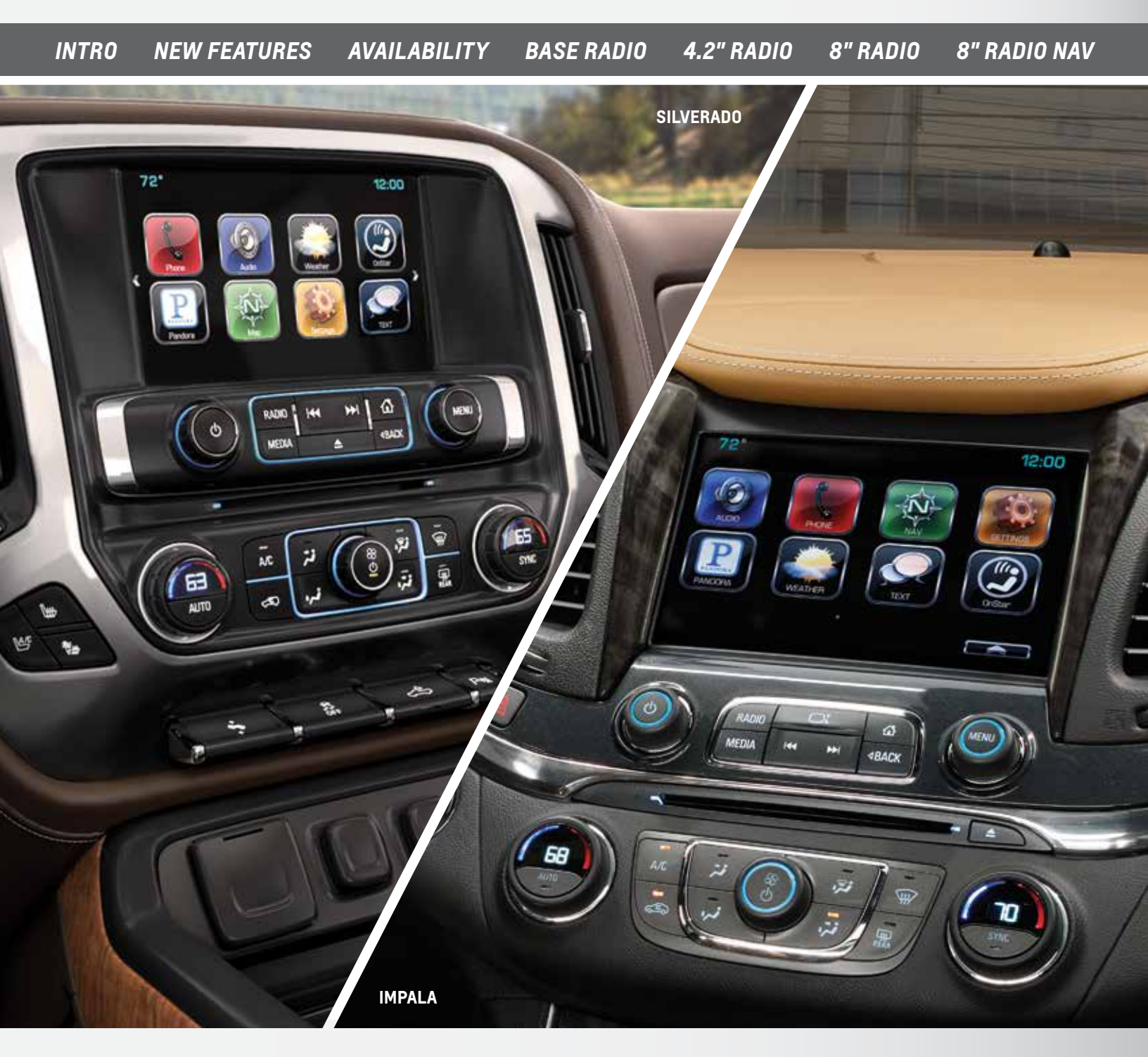

### **2015 CHEVROLET MYLINK** FOR IMPALA, SILVERADO, COLORADO, SUBURBAN AND TAHOE DETAILS BOOK<sup>1</sup>

This material is not legally approved for use in any advertising. It is intended for use by dealership employees only and is not to be disseminated to, or reviewed by, consumers. Information contained herein is designed to be as comprehensive and factual as possible. General Motors reserves the right, however, to make changes at any time, without notice, in materials, equipment, specifications, models and availability. Copyright 2015 General Motors. All Rights Reserved. No portion of this work may be reproduced, rebroadcast or redistributed, in whole or in part, without the express written permission of General Motors. iPod<sup>®</sup>, iPhone<sup>®</sup> and iPad<sup>®</sup> are registered trademarks of Apple Inc.

<sup>1</sup> Siri Eyes Free, Text Message Alerts and OnStar 4G LTE Wi-Fi are available interim model year for Silverado HD, Suburban and Tahoe.

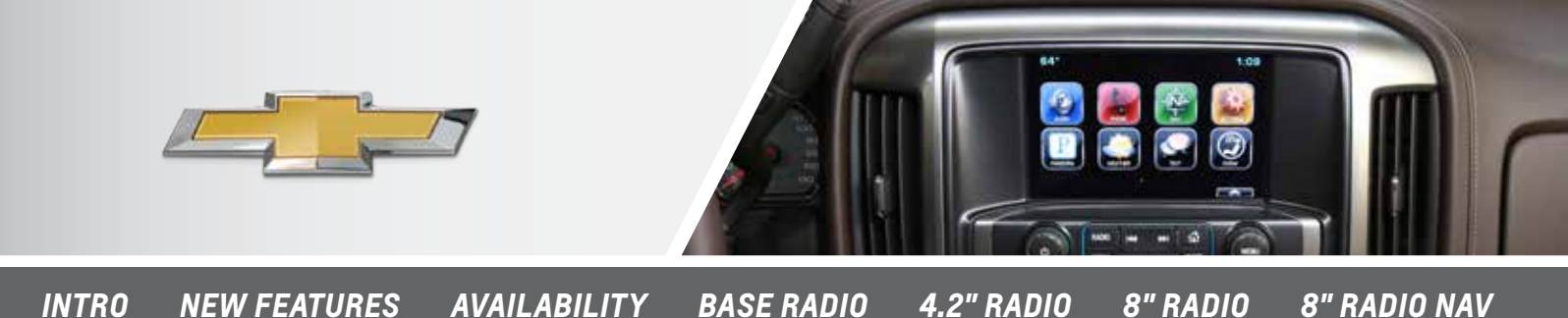

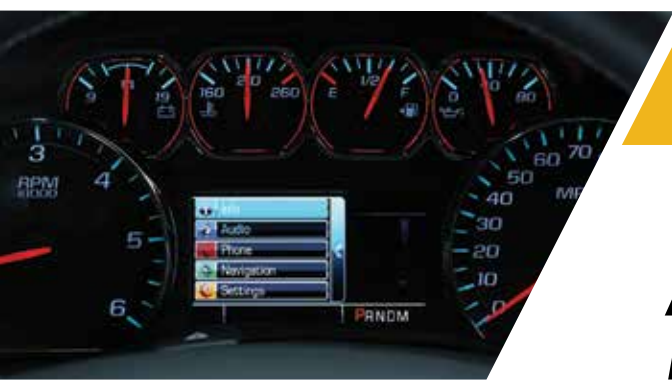

#### CHEVROLET MYLINK<sup>™</sup> INFOTAINMENT SUPPORT TEAM: (855) 4-SUPPORT OR (855) 478-7767

### A MESSAGE FROM YOUR CHEVROLET MYLINK™ MARKETING TEAM

MyLink<sup>™</sup> is growing fast and getting smarter. As more of our vehicles are equipped with this advanced infotainment technology, it is evolving to meet customers' increasing demands for in-vehicle and personal connectivity, control and customization.

To complement MyLink's<sup>™</sup> advanced technology, several vehicles now offer **OnStar® 4G LTE Wi-Fi**<sup>1</sup>. Your vehicle can be a rolling mobile hotspot with great signal quality and bandwidth for up to seven devices.

In addition, MyLink<sup>™</sup> is regularly customized to match the demographics of the buyers for particular vehicles. Today's MyLink<sup>™</sup> keeps customers more connected and in control than ever before with new features:

- Text Message Alerts enable compatible Bluetooth<sup>®</sup> devices to display and respond with preset messages on MyLink's<sup>™</sup> screen
- Siri Eyes Free enables customers to simply connect their iPhone<sup>®</sup> with the radio via Bluetooth<sup>®</sup> to use Siri

This Details Book gives you the background information you need to showcase the new and impressive technology, and it includes practical how-to's that explain key features and messages designed to turn shoppers into buyers and loyalists for life!

Michelle Stoutermire Chevrolet Marketing Manager

Julie Rybicki Chevrolet Marketing Manager

<sup>1</sup> See onstar.com for a detailed instruction guide, vehicle availability, details, and system limitations. Services and apps vary by make, model, year, carrier, availability, and conditions. 4G LTE service is available in select markets. 4G LTE performance is based on industry averages and vehicle systems design. Some services require a data plan.

#### TABLE OF CONTENTS

| Introducing New Features 1                     |
|------------------------------------------------|
| OnStar® 4G LTE Wi-Fi 1                         |
| Text Message Alerts 1                          |
| Siri Eyes Free2                                |
| Radio Availability by<br>Vehicle and Trim3     |
| Base Radio4                                    |
| 4.2" Diagonal MyLink™ radio . 6                |
| 8" Diagonal MyLink™ radio 14                   |
| Highlights 19                                  |
| Orientation to Controls20                      |
| Interacting with MyLink23                      |
| Radio and USB Media 27                         |
| Bluetooth® Devices 31                          |
| Customizing the System 34                      |
| The Driver Information<br>Center Display37     |
| 8" Diagonal MyLink™ radio<br>with Navigation38 |

### **NEW FEATURES**

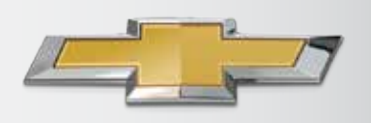

INTRO NEW FEATURES AVAILABILITY BASE RADIO 4.2" RADIO 8" RADIO 8" RADIO NAV

### **ONSTAR® 4G LTE WI-FI**<sup>1</sup>

#### ONSTAR<sup>®</sup> 4G LTE WI-FI MAKES YOUR VEHICLE A ROLLING HOTSPOT (104, 105, 106)

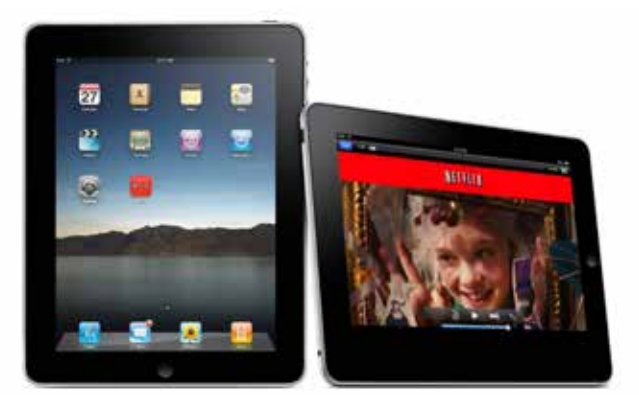

Your vehicle can be a rolling mobile hotspot with great signal quality and bandwidth for up to seven devices. OnStar® with 4G LTE service allows everyone in your vehicle to enjoy his or her own content. A 3-month/3GB, whichever comes first, trial is included when the OnStar® complimentary service is activated (OnStar's® Basic Plan is included for five years).

Press the OnStar<sup>®</sup> Voice Command Button on the mirror or overhead console or, if available, select the "OnStar<sup>®</sup>" icon on the radio home screen. Wait for the prompt and the beep and say, "Wi-Fi Settings." The screen will display the name and password for your Wi-Fi hotspot.

Go to Settings on the device you want to connect and find the name of your vehicle's 4G LTE Wi-Fi connection. Select the hotspot and input the password. Then, connect.

Press the blue OnStar<sup>®</sup> button and speak to an Advisor to change your 4G LTE Wi-Fi name and/or password, or manage your settings in your RemoteLink mobile app.

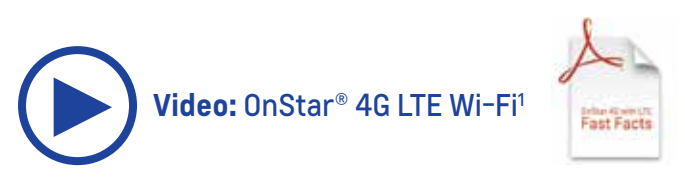

<sup>1</sup>See onstar.com for a detailed instruction guide, vehicle availability, details, and system limitations. Services and apps vary by make, model, year, carrier, availability, and conditions. 4G LTE service is available in select markets. 4G LTE performance is based on industry averages and vehicle systems design. Some services require a data plan.
<sup>2</sup> Full functionality requires compatible Bluetooth® device. Go to gmtotalconnect.com to find out which phones are compatible with the vehicle.

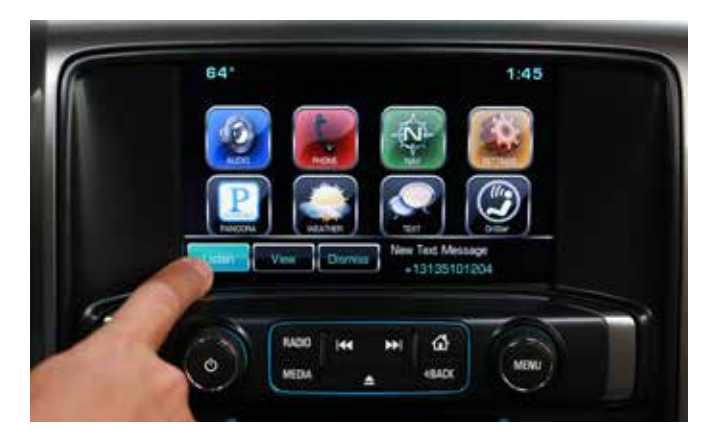

#### TEXT MESSAGE ALERTS (I04, I05, I06)

If your vehicle is paired with a Bluetooth® device<sup>2</sup> that supports Text Message Alerts, the system:

- Can display important text messages
- · Can play them back over the audio system
- Can send preset messages
- Requires a compatible smartphone with Bluetooth<sup>®</sup> profile (M.A.P.) and applicable text messaging features

For more information about varying capabilities, go to gmtotalconnect.com. For example, iPhones® require unique setup requirements and offer limited Text Message Alert capabilities.

#### How To Use Text Messaging

- Press "message" button on Home Page
- When messages are retrieved, "text message" inbox displays
- Select message for viewing (only available when vehicle is not moving)
- Select "Reply" to reply and select desired message from display of preset messages, then select "Send" (this function is not available for iPhones) incoming text messages
- Pop-up screen displays: select "Listen," "View,"
   "Dismiss" or "Call". Turn off display alerts from the
   "Settings" button

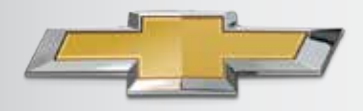

### **NEW FEATURES**

INTRO NEW FEATURES AVAILABILITY BASE RADIO 4.2" RADIO 8" RADIO 8" RADIO NAV

### INTRODUCING NEW MYLINK<sup>™</sup> FEATURES

#### Setting up Text Messaging during Phone Pairing

- Android and BlackBerry give you a pop-up right after you pair, asking whether you want to allow access to your messages
- For compatible iPhones<sup>®</sup>, you have to go into Settings, then Bluetooth<sup>®</sup>, select your vehicle and turn on notifications

#### Notes for iPhone®

Text messaging functionality with compatible iPhones<sup>®</sup> is limited to Apple restrictions on what the radio can access, e.g., text messages received prior to entering the vehicle will not be displayed, and you cannot reply to a text message.

"Show Notifications" must be enabled on the phone to allow the radio to access messaging; to enable "Show Notifications," after pairing and connecting to the radio:

- On the phone, select "Settings," then "Bluetooth<sup>®</sup>," then "Properties" (either device-friendly name such as "Sierra" or "Radio"), then turn "Show Notifications"
- Restart vehicle for connection to take hold
- Once set, it is retained for future connections

Visit gmtotalconnect.com for vehicle and smartphone compatibility.

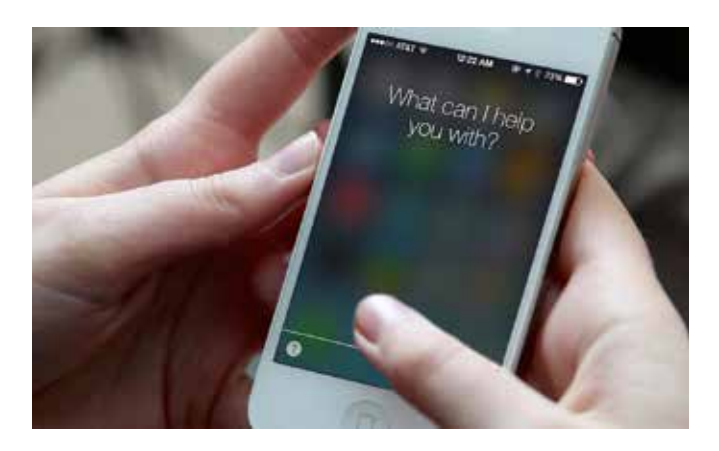

### SIRI EYES FREE FOR IPHONE<sup>®</sup> USERS (104, 105, 106)

Siri Eyes Free gives compatible iPhone<sup>®</sup> users **handsfree access to some of their phone's features**, like the calendar and text messaging.

Siri Eyes Free allows users to direct Siri to perform a number of tasks while they safely keep their **eyes on the road and their hands on the wheel**. The Eyes Free mode enables users to interact with their iPhone<sup>®</sup> using nothing more than their voice.

#### How to Use Siri Eyes Free

Owners simply **connect their iPhone**<sup>®</sup> **with the radio via Bluetooth**<sup>®</sup>, pair with the system, and **use the Push-to-Talk (PTT) button on the steering wheel** to begin and end sessions with Siri in Eyes Free mode.

**Press and hold the PTT button** long enough until Siri speaks; pressing and holding the PTT button for too short a period of time will engage the onboard voice recognition system and bypass Siri. Siri can:

- Make voice-activated, hands-free calls to contacts on their iPhone<sup>®</sup>
- Play songs in the iTunes<sup>®</sup> library and even switch music sources automatically from AM/FM/SiriusXM radio to iPod<sup>®</sup> mode
- Listen to, compose and send an iMessage or text message to a phone number or anyone in saved contacts
- Access calendar and add appointments
- Answer simple questions such as game scores or the dates of national holidays; while in Eyes Free mode, Siri will not provide answers to complex questions that require displaying a web page

### RADIO AVAILABILITY BY VEHICLE AND TRIM

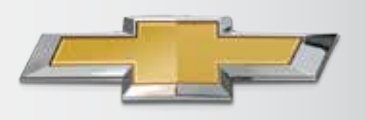

INTRO

NEW FEATURES AVAILABILITY

BASE RADIO

ADIO 4.2" RADIO

8" RADIO 8" RADIO NAV

| NGI<br>15MY       | BASE (2.0 103)                                                                                                    | LEVEL 1<br>(2.0 I03)                                                                                                    | LEVEL 2 (2.2 104) -<br>MYLINK <sup>5</sup>                                                                                                    | LEVEL 2 (2.2 104) -<br>MYLINK <sup>5</sup>                                                                                                    | LEVEL 3 (2.3 105) -<br>MYLINK <sup>5</sup>                                                                                                    | LEVEL 4 (2.4 106) -<br>MYLINK <sup>5</sup>                                                                                                    |
|-------------------|----------------------------------------------------------------------------------------------------|----------------------------------------------------------------------------------------------------|----------------------------------------------------------------------------------------------------|----------------------------------------------------------------------------------------------------|----------------------------------------------------------------------------------------------------|----------------------------------------------------------------------------------------------------|
| SCREEN / DIC      | 4.2" Color Non-touch,<br>Non-connected<br>w/ base A6 3.5"<br>monochrome DIC<br>(Silverado) or A3 4.2"<br>monochrome DIC<br>(Colorado)                                                                                                    | 4.2" Color Non-touch,<br>Non-connected w/ B3<br>4.2" color DIC                                                                                                    | 4.2" Color Non-touch,<br>Connected w/ base<br>A6 3.5" monochrome<br>DIC (Silverado) or A3<br>4.2" monochrome DIC<br>(Colorado)                                                                                                    | 4.2" Color Non-touch ,<br>Connected w/ B3 4.2"<br>color DIC                                                                                                    | 8" Color Touch,<br>Connected w/ B3 4.2"<br>color DIC or A3 4.2"<br>monochrome DIC<br>(Colorado)                                                                                                    | 8" Color Touch,<br>Connected w/<br>Navigation w/ B3<br>4.2" color DIC or A3<br>4.2" monochrome DIC<br>(Colorado)                                                                                                    |
| VEHICLES          | • Silverado 1WT<br>• Colorado Base, WT                                                                                                    | <ul> <li>Impala LS</li> <li>Tahoe LS</li> <li>Suburban LS</li> </ul>                                                                                                    | <ul> <li>Silverado LS</li> <li>Silverado 1WT (opt)</li> <li>Colorado WT (opt)</li> </ul>                                                                                                    | • Silverado LT                                                                                                    | <ul> <li>Impala LT, LTZ</li> <li>Silverado LTZ</li> <li>Tahoe/Suburban<br/>LT, LTZ</li> <li>Colorado LT, Z71</li> </ul>                                                                                                    | <ul> <li>Impala 2LT, LTZ (opt)</li> <li>Silverado LT,<br/>LTZ (opt)</li> <li>Tahoe/Suburban LT,<br/>LTZ (opt)</li> <li>Colorado LT,<br/>Z71 (opt)</li> </ul>                                                                                                    |
| STANDARD FEATURES | <ul> <li>4.2" non-touch,<br/>color screen</li> <li>AM/FM</li> <li>Rear Camera<br/>Support</li> <li>USB<sup>1</sup></li> <li>Aux Jack</li> <li>SD Card Slot</li> <li>25 favorites for<br/>AM, FM</li> </ul> <sup>1</sup> Not compatible with all devices. <sup>2</sup> If you subscribe after your trial peric<br>until you call SiriusXM to cancel. See<br>for complete terms at siriusxm.com,<br>fees and programming subject to ch<br>available only in the 48 contiguous U <sup>3</sup> Visit onstar.com for coverage maps,<br>Services vary by model and conditio<br>emergency service providers. <sup>4</sup> Full functionality requires compatible<br>gmotalconnect.com to find out while<br>vehicle. <sup>5</sup> Chevrolet MyLink" functionality vari<br>requires compatible Bluetoth <sup>*</sup> , sme<br>some devices. Not compatible with a <sup>8</sup> Silverade HD, Tahoe and Suburban. <sup>9</sup> Pandora <sup>*</sup> app must be downloaded/<br>account must be set up. Data rates at<br>a "litures" is a registered trademark of<br>the US, and other countries <sup>9</sup> Requires optional MyLink" with Navi<br>the 48 contiguous United States and<br>Alaska, Hawaii, Puerto Rico or the Via <sup>10</sup> "Requires a subscription sold separat <sup>10</sup> SiriusXM Travel Link data display <sup>10</sup> Yardora Puerto Rico or the Via <sup>10</sup> "Requires a subscription sold separat <sup>10</sup> SiriusXM Travel Link data display <sup>10</sup> Yardora Yare Link adata display <sup>10</sup> Yardora Yare Link adata display <sup>10</sup> Yardora Yare Link adata display <sup>10</sup> Yardora Yare Link adata display <sup>10</sup> Yardora Yare Link adata display <sup>10</sup> Yardora Yare Link Yare Link adata display <sup>10</sup> Yardora Yare Yare Yare Link Adata display <sup>10</sup> Yardora Yare Yare Yare Yare Yare Yare Yare Ya | Base plus:         SiriusXM Audio <sup>2</sup> OnStar® <sup>3</sup> Bluetooth®<br>for phone <sup>4</sup> SD Card Slot<br>for Tahoe/<br>Suburban only         HD Radio for Tahoe/<br>Suburban only         HD Radio for Tahoe/<br>Suburban only         OnStar® <sup>3</sup> with<br>4G LTE Wi-Fi for<br>Impala only         Drotsar®a daxs will apply All<br>ange. SiriusXM satellite service is<br>Inited States and Washington, DC.<br>details and system limitations.<br>no. Onstar <sup>®</sup> acts as a link to existing<br>le Bluetooth® device. Go to<br>ch phones are compatible with the<br>les by model. Full functionality<br>artphone and USB connectivity for<br>il devices.         2015 Interim model<br>installed on your smartphone, and an<br>apply.<br>Apple Computer, Inc., registered in<br>ligation. Navigation maps only cover<br>fportions of Canada, but do not cover<br>rgin Islands.<br>tely by SiriusXM after the trial period.<br>ys and individual product availability<br>iticles or devices are canable of | <ul> <li>Connected</li> <li>Connected</li> <li>OnStar®3 with<br/>4G LTE Wi-FI<sup>6</sup></li> <li>Siri Eyes Free<sup>6</sup></li> <li>Bluetooth®4<br/>for phone</li> <li>Bluetooth®4<br/>audio streaming</li> <li>Natural language<br/>voice rec</li> <li>Pandora®7<br/>(native app)</li> <li>Gracenote®</li> <li>Display album art</li> <li>1 theme - Mainstreet</li> <li>Pair up to 10 devices<br/>(1 active at a time)</li> <li>Download phone<br/>book/ view and<br/>select contacts<br/>on screen &amp; via<br/>voice rec</li> <li>Contact photo<br/>appears when<br/>on call</li> <li>25 favorites for<br/>AM, FM, SiriusXM<sup>2</sup>,<br/>media (song, artist,<br/>album, genre)</li> <li>SiriusXM Audio<sup>2</sup></li> </ul> | <ul> <li>Level 1 plus:</li> <li>Connected</li> <li>OnStar®3 with<br/>4G LTE Wi-FI<sup>6</sup></li> <li>Siri Eyes Free<sup>6</sup></li> <li>Bluetooth®4<br/>for phone</li> <li>Bluetooth®4<br/>audio streaming</li> <li>Natural language<br/>voice rec</li> <li>Pandora®7<br/>(native app)</li> <li>Gracenote®</li> <li>Display album art</li> <li>1 theme - Mainstreet</li> <li>Pair up to 10 devices<br/>(1 active at a time)</li> <li>Download phone<br/>book/ view and<br/>select contacts<br/>on screen &amp; via<br/>voice rec</li> <li>Contact photo<br/>appears when<br/>on call</li> <li>25 favorites for AM,<br/>FM, SiriusXM<sup>2</sup>, media<br/>(song, artist, album,<br/>genre)</li> <li>SiriusXM<sup>2</sup> Audio</li> <li>Phone, audio &amp;<br/>OnStar®3 TBT nav<br/>displayed in DIC</li> </ul> | <ul> <li>Same reactives as</li> <li>Level 2 plus: <ul> <li>8" Touch Screen</li> </ul> </li> <li>1 theme for Corvette <ul> <li>Velocity</li> </ul> </li> <li>Gesture recognition <ul> <li>click, drag, fling</li> </ul> </li> <li>MyMedia - <ul> <li>consolidates <ul> <li>media from <ul> <li>multiple devices</li> </ul> </li> <li>Customization of <ul> <li>homepage, app tray <ul> <li>and favorites</li> </ul> </li> <li>60 favorites for <ul> <li>AM, FM, SiriusXM<sup>2</sup>, <ul> <li>media &amp; contacts</li> </ul> </li> <li>8" reconfigurable <ul> <li>B4 DIC with 4 modes <ul> <li>Corvette only</li> </ul> </li> <li>Swipe audio into <ul> <li>the cluster</li> </ul> </li> <li>SiriusXM w/ <ul> <li>TuneSelect<sup>2</sup> &amp; <ul> <li>iTunes<sup>®8</sup> tagging</li> <li>for Tahoe/</li> <li>Suburban only</li> </ul> </li> <li>Time shift - record <ul> <li>and play back 25</li> <li>minutes of radio</li> </ul> </li> <li>USB<sup>1</sup> video support</li> <li>Text Message <ul> <li>Alerts<sup>6</sup></li> <li>Picch and zoom for</li> </ul> </li> </ul></li></ul></li></ul></li></ul></li></ul></li></ul></li></ul> | <ul> <li>Same reactives as</li> <li>Go favorites<br/>includes destinations</li> <li>Navigation<sup>9</sup> -<br/>Flash Memory</li> <li>3D city view</li> <li>POI search</li> <li>Input destination<br/>from phone<br/>contact list</li> <li>SiriusXM Travel<br/>Link<sup>9</sup> - weather,<br/>fuel, movie listings</li> <li>SiriusXM Traffic<sup>10</sup></li> <li>See maneuvers<br/>on IP</li> </ul> |
|                   | <sup>10</sup> Alaska, Hawaii, Puerto Rico or the Vi<br><sup>10</sup> Requires a subscription sold separal<br>The SiriusXM Travel Link data display<br>vary by vehicle hardware. Not all veh<br>receiving all Travel Link services off<br>Current Conditions may not be availa<br>individual systems will vary. SiriusXM<br>inaccuracies in the SiriusXM Travel<br>information, see siriusxm.com/trave                                                                                                    | ign stands of carladay, but do not cover<br>gin Islands.<br>tely by SiriusXM after the trial period.<br>sys and individual product availability<br>ticles or devices are capable of<br>ared by SiriusXM; Weather Forecast,<br>able in all locations; and features of<br>A is not responsible for any errors or<br>link services or their use. For more<br>ullink.                                                                                                    |                                                                                                    | <ul> <li>Phone, audio &amp;<br/>OnStar®<sup>3</sup> TBT nav<br/>displayed in DIC</li> <li>Steering wheel<br/>controls for DIC<br/>&amp; voice rec</li> </ul>                                                                                                    | <ul> <li>Text Message<br/>Alerts<sup>6</sup></li> <li>Pinch and zoom for<br/>Silverado, Tahoe/<br/>Suburban and<br/>Colorado only<sup>6</sup></li> </ul>                                                                                                    |                                                                                                    |

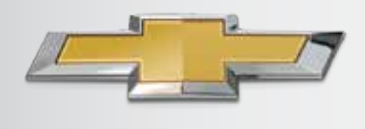

### **BASE RADIO**

URES AVAILABILITY

BASE RADIO 4.2" RADIO

8" RADIO 8" RADIO NAV

### *4.2" DIAGONAL COLOR NON-TOUCH BASE RADIO (103)*

- 4.2" Diagonal Color Non-touch-screen
- 3.5" Diagonal Monochrome Driver Information Center (Silverado 1WT)

#### OR

• 4.2" Diagonal Monochrome Driver Information Center (Colorado Base)

#### OR

• 4.2" Diagonal Color Driver Information Center (Impala LS, Tahoe LS, Suburban LS)

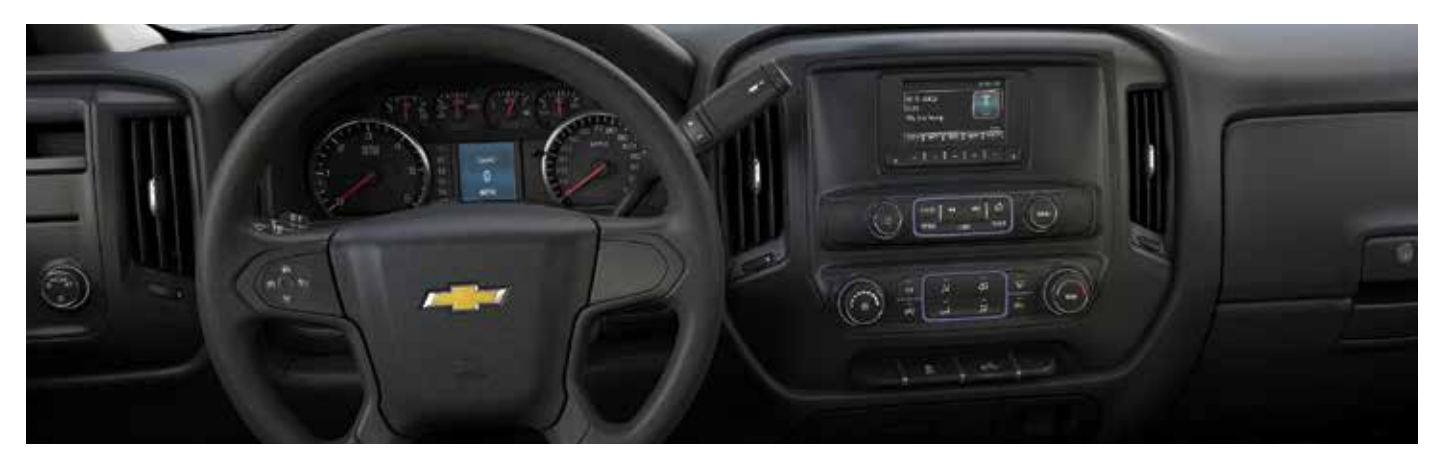

The Base radios provide just the right mix of features for customers seeking a basic infotainment system.

Standard features for Silverado 1WT and Colorado Base include:

- AM/FM radio bands
- 25 favorites for AM/FM
- USB port<sup>1</sup>
- Auxiliary jack
- SD card slot
- Rear camera support

Standard features for Impala LS, Tahoe LS and Suburban LS include the same features plus:

- Bluetooth<sup>®</sup> for Phone<sup>4</sup>
- SiriusXM Audio<sup>5</sup>
- 25 favorites for AM/FM/SiriusXM
- OnStar<sup>®2</sup>
- SD card slot (Tahoe/Suburban only)
- HD radio (Tahoe/Suburban only)

<sup>&</sup>lt;sup>1</sup> Not compatible with all devices.

<sup>&</sup>lt;sup>2</sup> Visit onstar.com for coverage maps, details and system limitations. Services vary by model and conditions. OnStar® acts as a link to existing emergency service providers.

<sup>&</sup>lt;sup>3</sup>See onstar.com for a detailed instruction guide, vehicle availability, details, and system limitations. Services and apps vary by make, model, year, carrier, availability, and conditions. 4G LTE service is available in select markets. 4G LTE performance is based on industry averages and vehicle systems design. Some services require a data plan.

<sup>&</sup>lt;sup>4</sup>Full functionality requires compatible Bluetooth<sup>®</sup> device. Go to gmtotalconnect.com to find out which phones are compatible with the vehicle.

<sup>&</sup>lt;sup>5</sup> If you subscribe after your trial period, subscriptions are continuous until you call SiriusXM to cancel. See SiriusXM Customer Agreement for complete terms at siriusxm.com. Other fees and taxes will apply. All fees and programming subject to change. SiriusXM satellite service is available only in the 48 contiguous United States and Washington, DC.

### BASE RADIO

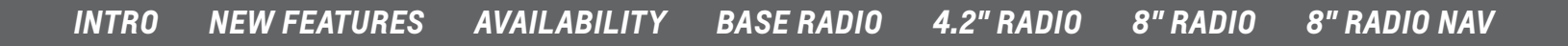

#### **ORIENTATION TO CONTROLS**

- Favorite Pages press to scroll down through the favorite pages
- 2 Favorites/Softkeys press to select favorite stations, press and hold to save favorite stations or press to select a screen button when displayed
- **3** Favorite Pages press to scroll up through the favorite pages
- Power/Volume Knob press to turn the audio on; press and hold to turn it off; when on, press to mute the system; press again to unmute
- 5 Radio press to change the audio source between AM, FM or SiriusXM<sup>1</sup> (if equipped)
- Seek Up press to seek radio stations; press to seek the beginning of the current or previous track or press and hold to quickly reverse through a track; release the button to return to normal playback speed
- Seek Down press to seek radio stations; press to seek the next track or press and hold to fast forward through a track; release the button to return to normal playback speed
- 8 Home Page press to go to the Home Page from any point in the system
- 9 Menu/Select Knob press to access the menu for the current audio source; press to select the highlighted menu option; turn to scroll through a list; turn to manually select a station
- **10** Media press to change the audio source between USB<sup>2</sup>, SD card and Aux
- **10** Tone press to open the "Tone Settings Menu"
- 12 Back press to return to the previous screen in a menu

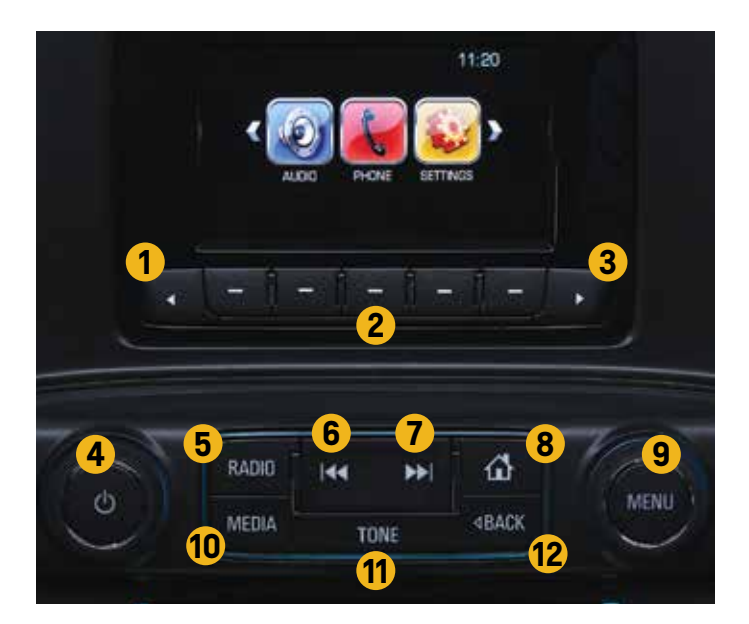

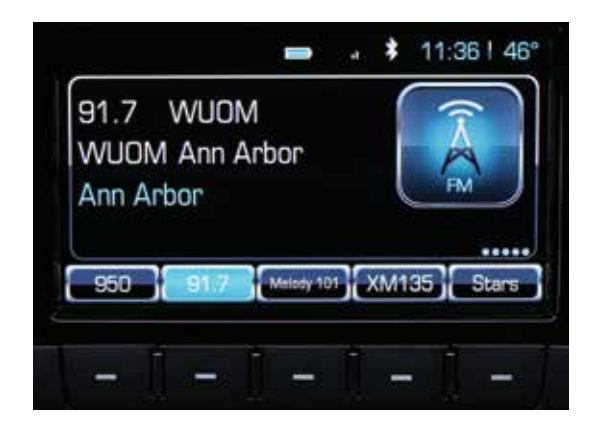

#### **HOW TO SAVE FAVORITES**

- Select a radio band with the "Radio" button
- · Select/tune into a station with the "Menu" knob
- Press one of the five "Favorites/Softkeys" to save the station as a Favorite
- The **"Favorite/Softkey"** selected displays the station name in the Favorite button

<sup>&</sup>lt;sup>1</sup> If you subscribe after your trial period, subscriptions are continuous until you call SiriusXM to cancel. See SiriusXM Customer Agreement for complete terms at siriusxm.com. Other fees and taxes will apply. All fees and programming subject to change. SiriusXM satellite service is available only in the 48 contiguous United States and Washington, DC. <sup>2</sup> Not compatible with all devices.

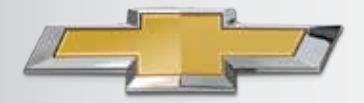

### 4.2" DIAGONAL MYLINK™ RADIO

8" RADIO NAV

INTRO NEW FEATURES AVAILABILITY BASE RADIO 4.2" RADIO 8" RADIO

### 4.2" DIAGONAL MYLINK™ COLOR NON-TOUCH RADIO (I04) – SILVERADO & COLORADO

- 4.2" Diagonal Color Non-touch-screen
- 3.5" Diagonal Monochrome Driver Information Center (Silverado LS, 1WT optional)

OR

 4.2" Diagonal Monochrome Driver Information Center (Colorado WT optional)

OR

 4.2" Diagonal Color Connected Driver Information Center (Silverado LT)

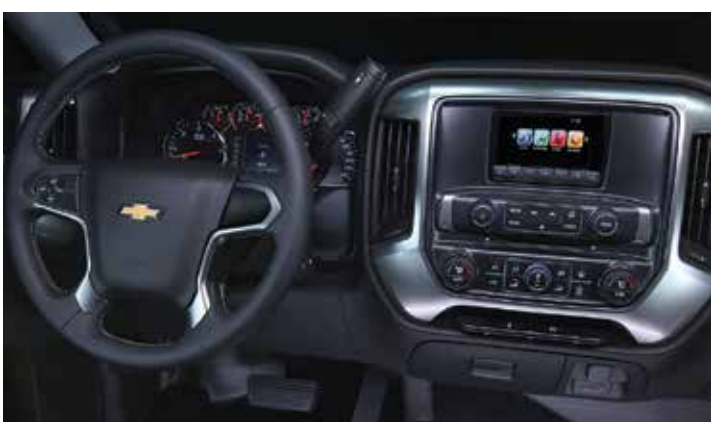

#### WITH 3.5" DIAGONAL MONOCHROME DRIVER INFORMATION CENTER

This MyLink<sup>™</sup> radio provides just the right mix of features for customers seeking a *connected* infotainment system.

Standard features include:

- Connected radio
  - Pair up to 10 devices (1 active at a time)<sup>2</sup>
  - Download phone book and view contacts on screen and via voice recognition system
  - Contact photo appears when on call
  - Bluetooth<sup>®</sup> audio streaming<sup>2</sup>
  - Pandora<sup>®</sup> Internet Radio<sup>3</sup>
  - Display album art
- Bluetooth<sup>®</sup> for Phone<sup>2</sup>
- AM/FM radio bands
- SiriusXM Audio<sup>4</sup> (with subscription after trial period)
- 25 favorites for AM, FM, SiriusXM<sup>4</sup> and media (song, artist, album and genre)
- OnStar<sup>®5</sup> (6 months of Directions & Connections Plan) (Available Silverado 1WT)
- Natural language voice recognition system

- All 2015 vehicles with OnStar<sup>®5</sup> also get the OnStar<sup>®</sup> Basic Plan which includes remote key FOB services, OnStar<sup>®</sup> Vehicle Diagnostics and OnStar<sup>®</sup> Dealer Maintenance Notification (five years)
- Gracenote<sup>®</sup> displays album art
- Rear camera support
- USB ports (2)<sup>6</sup>
- Auxiliary jack
- SD card slot
- OnStar<sup>®</sup> 4G LTE Wi-Fi<sup>7</sup>
- Siri Eyes Free<sup>7</sup>
- 1 theme Main Street

### Standard features for Silverado LT include the same features plus:

- Phone, audio and OnStar<sup>®5</sup> Nav displayed in DIC
- Steering wheel controls for DIC and natural voice recognition

<sup>&</sup>lt;sup>1</sup> Chevrolet MyLink<sup>w</sup> functionality varies by model. Full functionality requires compatible Bluetooth<sup>®</sup>, smartphone and USB connectivity for some devices. Not compatible with all devices.
<sup>2</sup> Full functionality requires compatible Bluetooth<sup>®</sup> device. Go to gmtotalconnect.com to find out which phones are compatible with the vehicle.

<sup>&</sup>lt;sup>3</sup> Requires Pandora<sup>®</sup> account and connected Bluetooth<sup>®</sup> device with Pandora<sup>®</sup> app. Data rates apply.

<sup>&</sup>lt;sup>4</sup> If you subscribe after your trial period, subscriptions are continuous until you call SiriusXM to cancel. See SiriusXM Customer Agreement for complete terms at siriusxm.com. Other fees and taxes will apply. All fees and programming subject to change. SiriusXM satellite service is available only in the 48 contiguous United States and Washington, DC.

<sup>&</sup>lt;sup>5</sup> Visit onstar.com for coverage maps, details and system limitations. Services vary by model and conditions. OnStar\* acts as a link to existing emergency service providers.

<sup>&</sup>lt;sup>6</sup> Not compatible with all devices.

<sup>&</sup>lt;sup>7</sup> Silverado HD, Tahoe and Suburban 2015 interim model year.

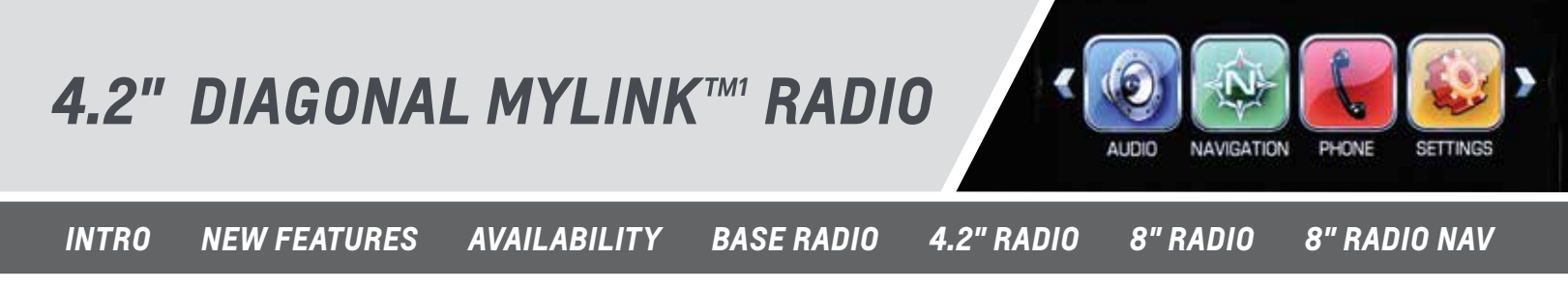

### **ORIENTATION TO CONTROLS**

Video: MyLink<sup>™1</sup> Controls

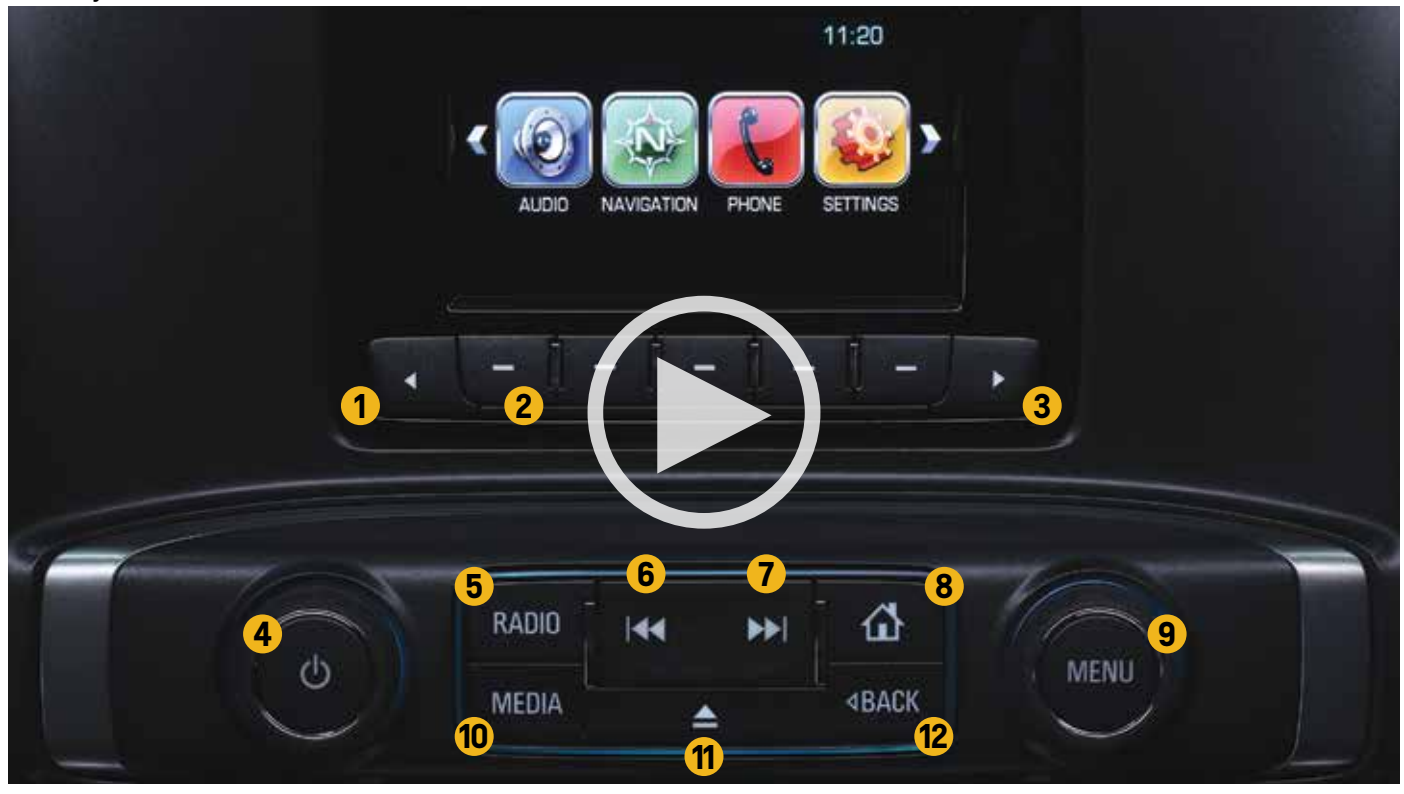

- Favorite Pages press to scroll down through the favorite pages
- 2 Favorites/Softkeys press to select favorite stations, press and hold to save favorite stations or press to select a screen button when displayed
- 3 Favorite Pages press to scroll up through the favorite pages
- Power/Volume Knob press to turn the audio on; press and hold to turn it off; when on, press to mute the system; press again to unmute
- 5 Radio press to change the audio source between AM or FM
- 6 Seek Down- press to seek radio stations; press to seek the beginning of the current or previous track or press and hold to quickly reverse through a track; release the button to return to normal playback speed

- Seek Up press to seek radio stations; press to seek the next track or press and hold to fast forward through a track; release the button to return to normal playback speed
- 8 Home Page press to go to the Home Page from any point in the system
- 9 Menu/Select Knob press to access the menu for the current audio source; press to select the highlighted menu option; turn to scroll through a list; turn to manually select a station
- 10 Media press to change the audio source between USB<sup>2</sup>, SD card, Aux and Bluetooth<sup>®3</sup> audio streaming
- 11 Eject press to eject the CD/MP3 disc
- 12 Back press to return to the previous screen in a menu
- <sup>1</sup> Chevrolet MyLink<sup>™</sup> functionality varies by model. Full functionality requires compatible Bluetooth<sup>®</sup>, smartphone and USB connectivity for some devices. Not compatible with all devices. <sup>2</sup> Not compatible with all devices.
- <sup>3</sup> Full functionality requires compatible Bluetooth® device. Go to gmtotalconnect.com to find out which phones are compatible with the vehicle.

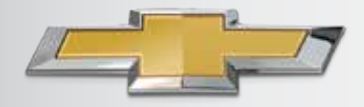

### 4.2" DIAGONAL MYLINK<sup>™</sup> RADIO

INTRO NEW FEATURES

ES AVAILABILITY

BASE RADIO

DIO 4.2" RADIO

8" RADIO 8" RADIO NAV

### **BLUETOOTH®2 DEVICES**

#### PAIR UP TO 10 DEVICES<sup>3</sup>

Pairing using faceplate controls:

 Ensure "Bluetooth<sup>®2</sup>" feature of smartphone is on and devices are discoverable

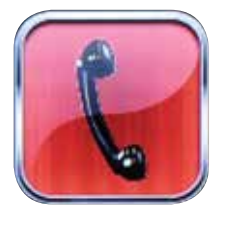

- Select "Phone" icon with "Menu" knob
- Select "Manage Phones" with "Menu" knob
- Select "Pair" with "Favorite/Softkey" (the button just below "Pair")
- Follow directions on the screen to begin pairing the device
- If PINs match, follow directions on the phone to complete the pairing process
- · Screen confirms successful pairing process
- The phone may ask permission to allow system to access phone book. If a message requesting permission appears on your phone, confirm the request and check the box to "Always Allow"

#### Video: Pair a Bluetooth®2 Device

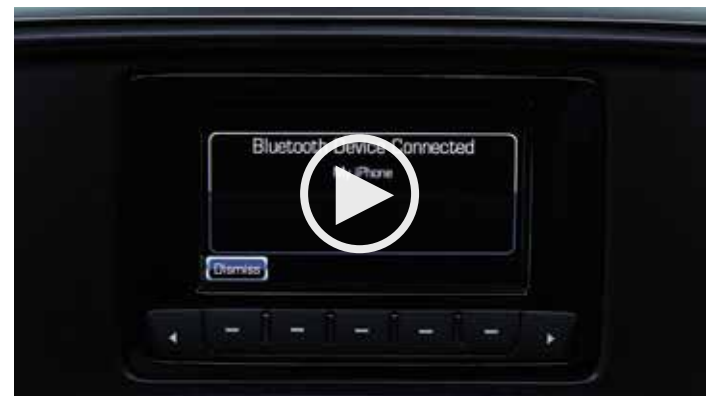

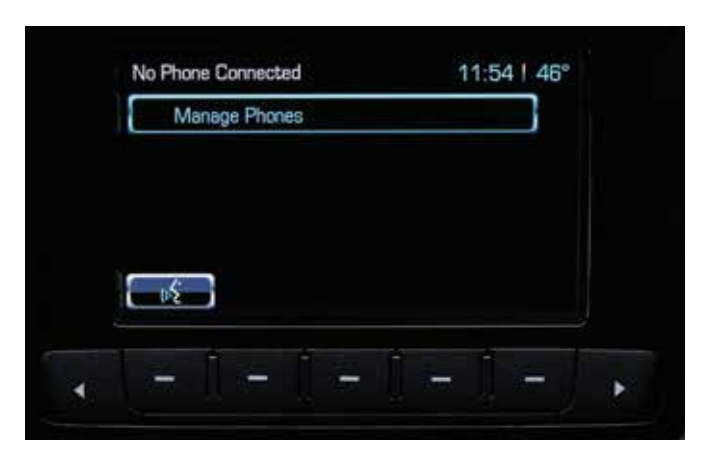

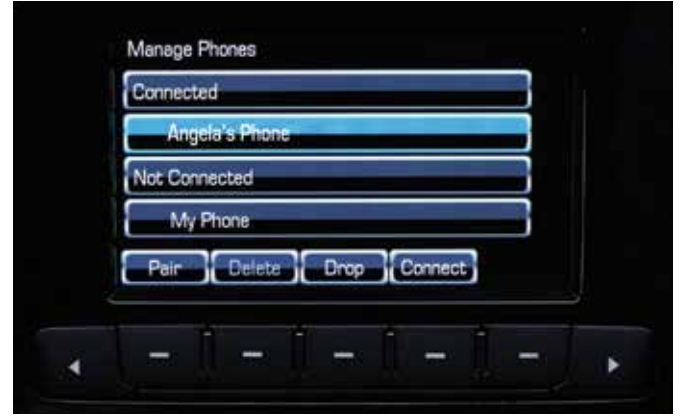

#### **SWITCHING CONNECTED PHONES**

- To connect to a different phone that's been paired to the system:
  - Select the "Phone" icon with "Menu" knob
  - Use the "Menu" knob to select "Manage Phones"
  - Use the "Menu" knob to highlight the phone to be connected
  - Press the "Favorites/Softkey" button just below the "Connect" button on the screen to connect to the highlighted device

<sup>1</sup> Chevrolet MyLink<sup>™</sup> functionality varies by model. Full functionality requires compatible Bluetooth<sup>®</sup>, smartphone and USB connectivity for some devices. Not compatible with all devices.
<sup>2</sup> Full functionality requires compatible Bluetooth<sup>®</sup> device. Go to gmtotalconnect.com to find out which phones are compatible with the vehicle.
<sup>3</sup> Only one device can be active at a time.

4.2" DIAGONAL MYLINK™ RADIO

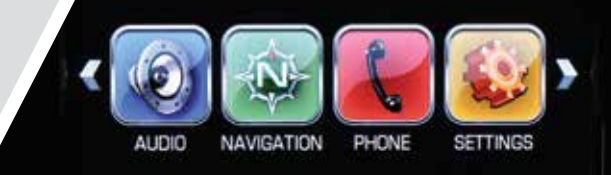

8" RADIO

INTRO NEW FEATURES

URES AVAILABILITY

BASE RADIO 4.2" RADIO

8" RADIO NAV

### **BLUETOOTH®2 DEVICES**

#### MAKE PHONE CALLS IN ONE OF FOUR WAYS

 Select "Phone" icon with "Menu" knob

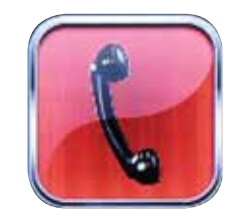

• With the "Menu" knob, select from:

| My  | Phone 📼                            | *              | 11       | :56             | 46° |
|-----|------------------------------------|----------------|----------|-----------------|-----|
|     | Recent Calls                       |                |          |                 |     |
|     | Contacts                           |                |          |                 |     |
|     | Keypad                             |                |          |                 |     |
|     | Manage Phones                      |                |          |                 |     |
|     |                                    |                |          |                 | _   |
| Rec | Rent Calls My Phone                |                |          |                 | _   |
| Rec | ent Calls My Phone                 | Ap             | ж        | 22              |     |
| Rec | ent Calls My Phone<br>Angela Hayes | Ap<br>Ap       | эг<br>эг | <b>55</b>       |     |
| Rec | Angela Hayes<br>Angela Douglas     | Ap<br>Ap<br>Ap | эг<br>Эг | <b>55</b><br>55 |     |

 "Recent Calls" (to select a number recently called, received or missed)

| Angela Douglas |  |
|----------------|--|
| Angela Hayes   |  |
| Anne Ryan      |  |
| Capitol Cab    |  |

 "Contacts" (to select a number from the contact list loaded from a paired phone)

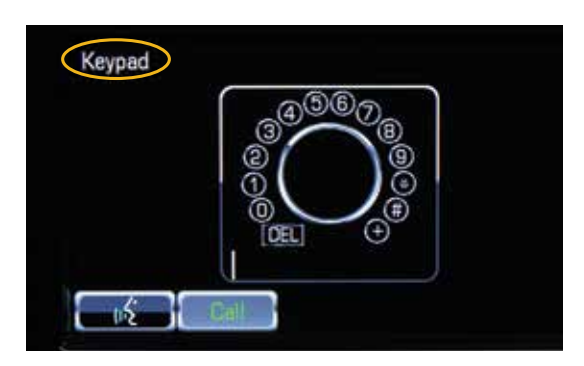

- "Keypad" (to dial the number directly by inputting it)

| Number       | "Call 248-555-1212"        |
|--------------|----------------------------|
| Contact      | "Call Dave Smith at work"  |
| Votes Keyned | For non 7/10 digit numbers |

 "Voice" (press the voice rec softkey below the icon to the make calls hands-free)

#### **RECEIVE OR REJECT A CALL**

Receiving phone calls is a simple process of pressing **"Answer"** or **"Ignore"** call with the "Favorites/Softkey" buttons

Video: Make and Receive Phone Calls

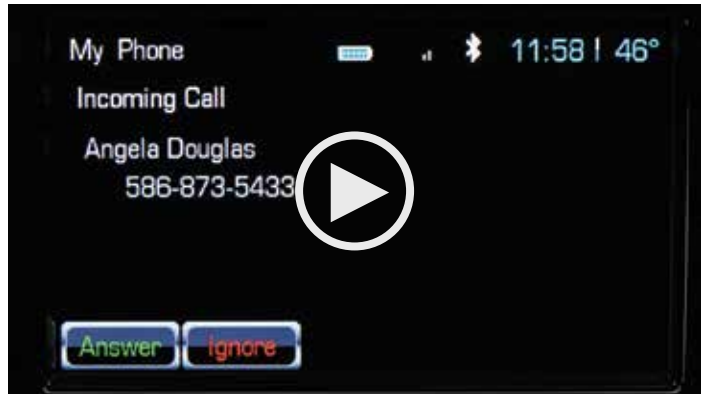

<sup>&</sup>lt;sup>1</sup> Chevrolet MyLink<sup>™</sup> functionality varies by model. Full functionality requires compatible Bluetooth<sup>®</sup>, smartphone and USB connectivity for some devices. Not compatible with all devices. <sup>2</sup> Full functionality requires compatible Bluetooth<sup>®</sup> device. Go to gmtotalconnect.com to find out which phones are compatible with the vehicle.

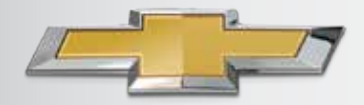

### 4.2" DIAGONAL MYLINK™ RADIO

INTRO NEW FEATURES AVAILABILITY BASE RADIO 4.2" RADIO 8" RADIO 8" RADIO NAV

### **BLUETOOTH®2 DEVICES**

#### **HOW TO STREAM PANDORA®3**

### Create and play personalized music stations

- iPhones<sup>®4</sup> must be USB<sup>5</sup>-cabled for full functionality. Other devices can play Pandora<sup>®3</sup> over Bluetooth<sup>®2</sup>
- Select "Pandora<sup>®3</sup>" icon with "Menu" knob from the Home Page
- Select one of the following Pandora<sup>®3</sup> features with the "Favorites/Softkeys" located just below these Pandora<sup>®3</sup> options:
  - "Thumbs-" (dislike the song)
  - "Thumbs+" (like the song)
  - "Bookmark" (the artist or track)
  - "Pause" (or play the song)
  - "Skip" (the song and go to the next one in the cue-limited skips allowed)

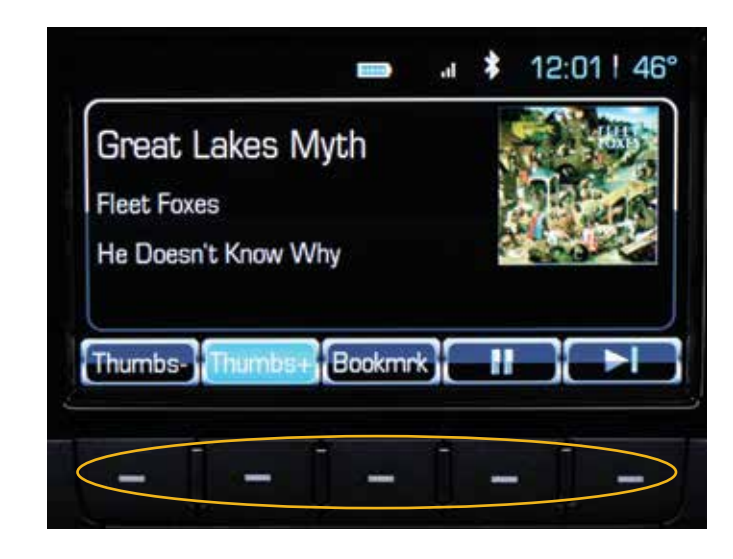

<sup>1</sup> Chevrolet MyLink<sup>™</sup> functionality varies by model. Full functionality requires compatible Bluetooth<sup>®</sup>, smartphone and USB connectivity for some devices. Not compatible with all devices. <sup>2</sup> Full functionality requires compatible Bluetooth<sup>®</sup> device. Go to gmtotalconnect.com to find out which phones are compatible with the vehicle.

<sup>3</sup>Pandora<sup>®</sup> app must be downloaded/installed on your smartphone, and an account must be set up. Data rates apply.

<sup>4</sup> iPhone<sup>®</sup> is a registered trademark of Apple Computer, Inc., registered in the U.S. and other countries.

<sup>5</sup> Only one device can be active at a time.

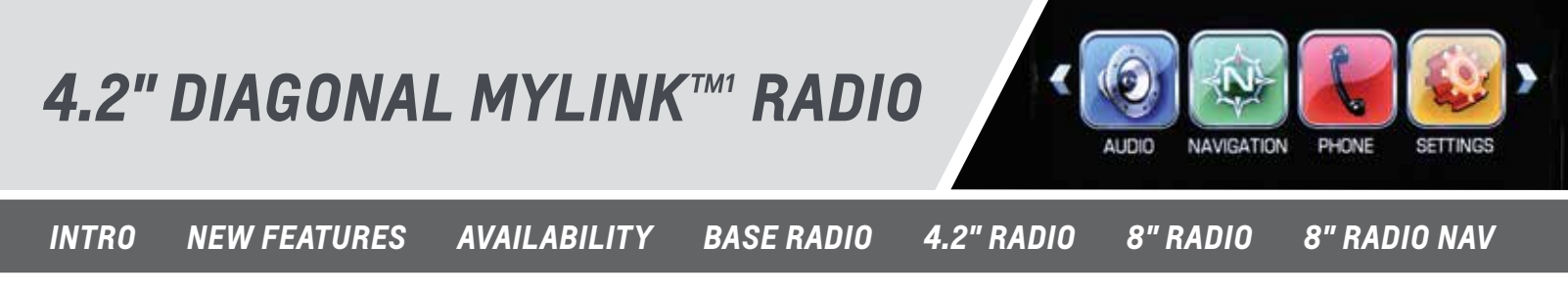

### **SAVE FAVORITES**

| ¢    | 0              |      |              |       |  |
|------|----------------|------|--------------|-------|--|
| 760  | HOME           | 91.7 | 101.9        | XM135 |  |
| XM74 | Gr3ymen & Vele | Npfc | Mushroomrobo | XM8   |  |
| 16   | 17             | 18   | 19           | 20    |  |

#### **HOW TO SAVE FAVORITES**

- Select a radio band with the "Radio" button
- Select/tune into a station with the "Menu" knob
- Press and hold one of the five "Favorites/Softkeys" to save the station as a Favorite
- The "Favorite/Softkey" selected displays the station name in the Favorite button

#### Video: Save/Play Favorites

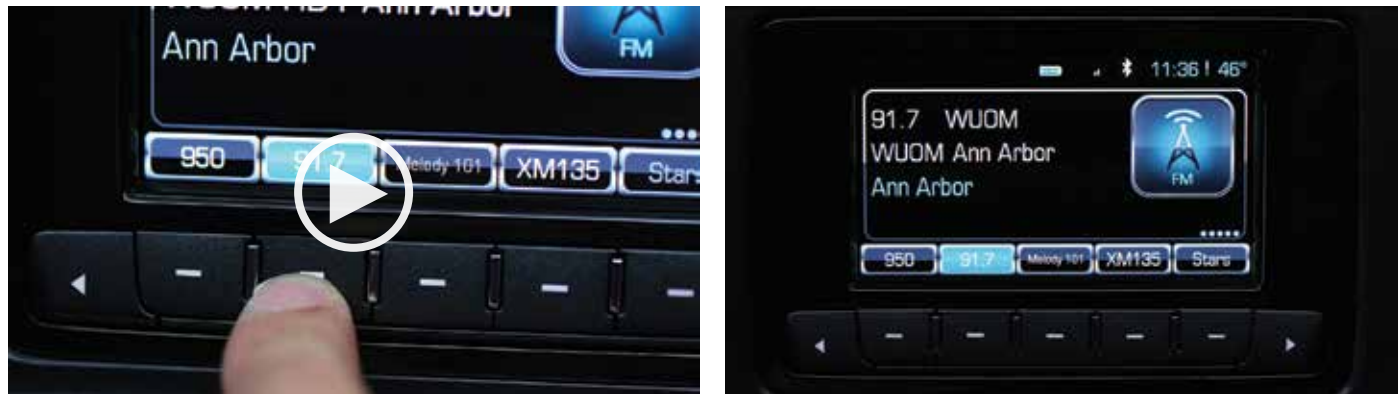

1 Chevrolet MyLink<sup>10</sup> functionality varies by model. Full functionality requires compatible Bluetooth<sup>®</sup>, smartphone and USB connectivity for some devices. Not compatible with all devices.

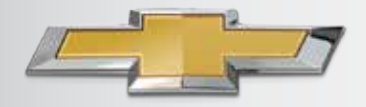

### 4.2" DIAGONAL MYLINK™ RADIO

INTRO NEW FEATURES AVAILABILITY BASE RADIO 4.2" RADIO 8" RADIO 8" RADIO NAV

### **4.2" DIAGONAL MYLINK™ COLOR** NON-TOUCH RADIO

#### WITH 4.2" DIAGONAL COLOR DIC

In addition to the features of the MyLink<sup>™1</sup> radio that are standard in the previous section, standard features of this MyLink<sup>™1</sup> radio include:

- 4.2" Color Driver Information Center
- Info (vehicle systems), Audio, Phone, OnStar<sup>®2</sup> Turn-By-Turn Navigation (if equipped) and key Settings displayed in the DIC
- Steering wheel controls for the DIC and to initiate the voice recognition system

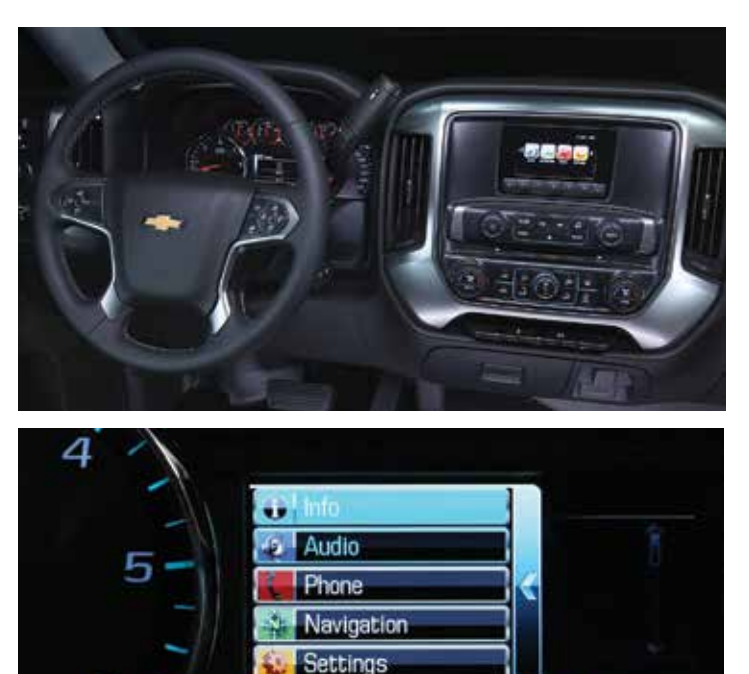

#### **HOW TO USE STEERING WHEEL CONTROLS**

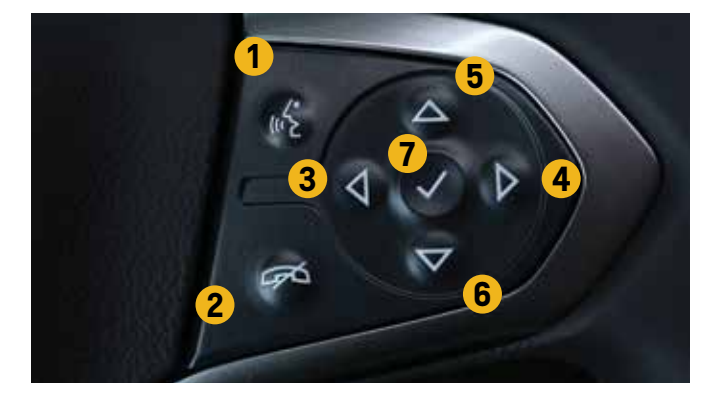

<sup>1</sup> Chevrolet MyLink<sup>™</sup> functionality varies by model. Full functionality requires compatible Bluetooth<sup>®</sup>, smartphone and USB connectivity for some devices. Not compatible with all devices.

<sup>2</sup> Visit onstar.com for coverage maps, details and system limitations. Services vary by model and conditions. OnStar<sup>®</sup> acts as a link to existing emergency service providers. Push-to-Talk button (PTT) – press to initiate and interact with the voice recognition system or to answer an incoming call

PRNDM

- Phone/Mute button press to reject an incoming call or end a current call; press to mute or unmute the infotainment system when not on a call
- **3** Previous Menu press to open list of apps
- 4 Next Menu press to open a list of features for the current view
- **5 Previous Selection** press to go to the previous selection
- 6 Next Selection press to go to the next selection
- **5** Select Press to select a highlighted item

### 4.2" DIAGONAL MYLINK™ RADIO

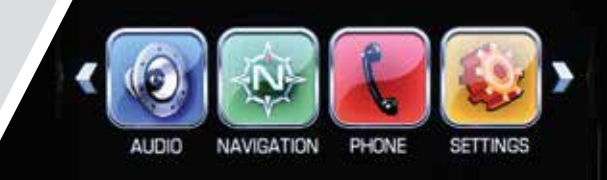

8" RADIO NAV

8" RADIO

INTRO N

NEW FEATURES AVAILABILITY

BASE RADIO

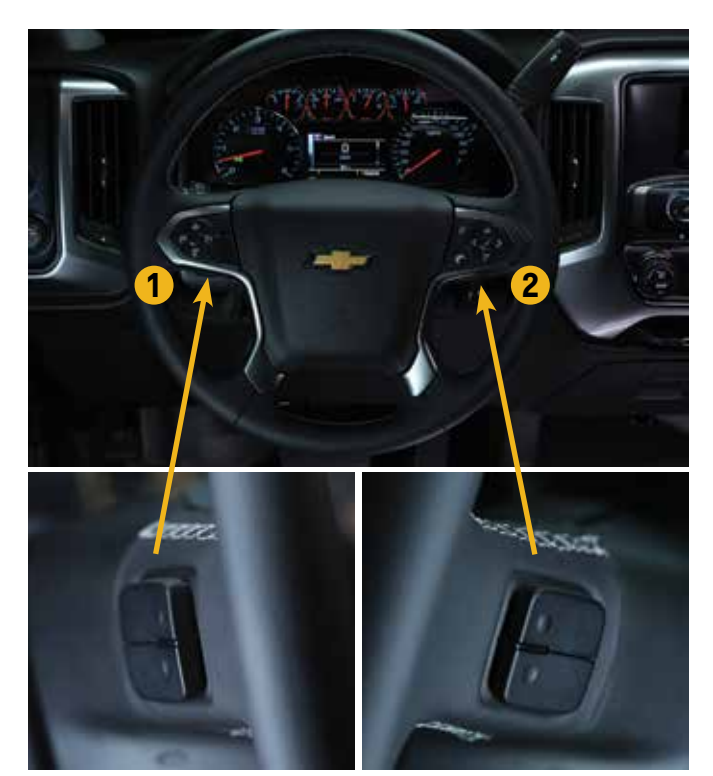

#### HOW TO USE FAVORITES AND VOLUME CONTROLS LOCATED BEHIND THE STEERING WHEEL

- **1** Favorites when on a radio source, press to select the next or previous Favorite; when on a media source, press to select the next or previous track
- **2** Volume press to increase or decrease the volume

#### HOW TO USE NATURAL VOICE COMMANDS<sup>2</sup>

The voice recognition system uses voice commands to dial phone numbers and control the system (radio and media sources).

4.2" RADIO

- media sources).To activate the voice recognition system:
  - Press the "Push-to-

**Talk**" button on the steering wheel controls, wait for the system message and the beep, then speak a command, or

- Press the "Favorites/Softkey" button just below the "Push-to-Talk" icon, wait for the system message and the beep, then speak a "Phone" command, or
- Press the "Favorites/Softkey" button just below the "Push-to-Talk" icon, wait for the system message and the beep, then speak a "Radio" or "Media" command
- The voice command system recognizes both natural language voice commands, e.g., "I want to call (name of person)" or "Play the blues" and other valid voice commands that are conveniently displayed on the screen

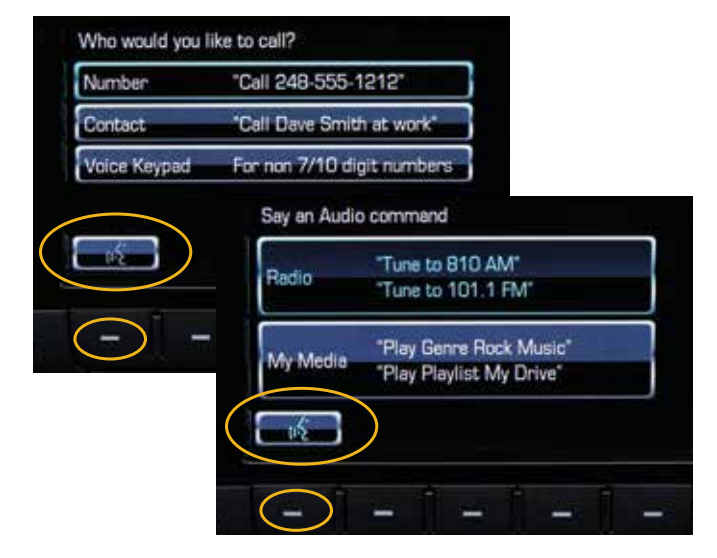

<sup>1</sup> Chevrolet MyLink<sup>™</sup> functionality varies by model. Full functionality requires compatible Bluetooth<sup>®</sup>, smartphone and USB connectivity for some devices. Not compatible with all devices.
<sup>2</sup> Only supported for US English.

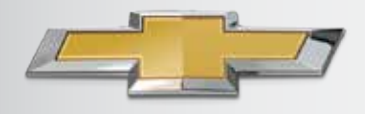

### 8" DIAGONAL MYLINK<sup>™</sup> RADIO

**BASE RADIO** 

4.2" RADIO

8" RADIO NAV

### 8" DIAGONAL MYLINK™ COLOR TOUCH RADIO WITH 4.2" DIAGONAL COLOR DIC

- 8" Diagonal Color Touch-screen
- 4.2" Diagonal Color Connected Driver Information Center
- 4.2" Diagonal Monochrome Connected Driver Information Center (Colorado)

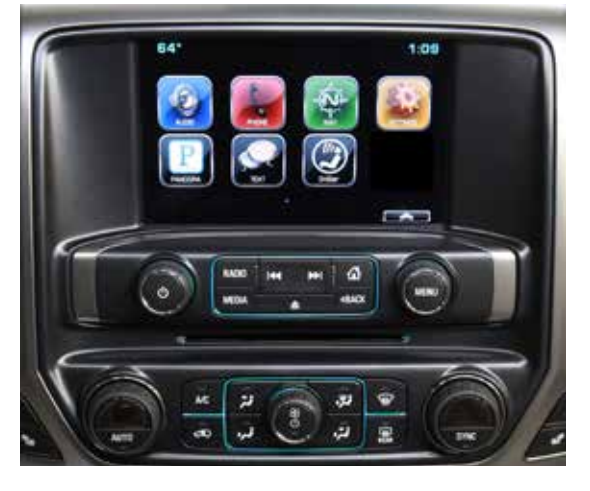

8" RADIO

The 8" Color Touch MyLink<sup>™1</sup> radios feature a high-resolution, color touch-screen with an array of features that provide maximum Connectivity with smartphones, Control and Customization; an infotainment experience designed to meet customers' increasing demands.

Standard features for Impala LT, LTZ; Silverado LTZ; Tahoe/Suburban LT, LTZ and Colorado LT, Z71:

- 8" Touch Screen
- Gesture recognition click, drag, fling
- MyMedia consolidates media from multiple devices
- Customization of homepage, app tray and favorites
- 60 favorites for AM, FM, SiriusXM<sup>2</sup>, media & contacts
- Swipe audio into the cluster
- SiriusXM<sup>2</sup> with TuneSelect and iTunes<sup>®3</sup> tagging
- HD Radio with iTunes<sup>®3</sup> tagging for Tahoe/Suburban only
- Time shift record and play back 25 minutes of radio
- USB<sup>4</sup> video support
- Text Message Alerts<sup>5</sup>
- Pinch and zoom for Silverado, Tahoe/Suburban and Colorado only<sup>5</sup>

Standard features for Impala 2LT, LTZ (optional); Silverado LT, LTZ (optional); Tahoe/Suburban LT, LTZ (optional) and Colorado LT. Z71 (optional):

- 60 favorites includes destinations
- Navigation<sup>6</sup> Flash Memory
- 3D city view
- POI search
- Input destination from phone contact list
- SiriusXM Travel Link<sup>6</sup> weather, fuel, movie listings
- SiriusXM Traffic<sup>7</sup>
- See maneuvers on IP

<sup>1</sup> Chevrolet MyLink T functionality varies by model. Full functionality requires compatible Bluetooth®, smartphone and USB connectivity for some devices. Not compatible with all devices. <sup>2</sup> If you subscribe after your trial period, subscriptions are continuous until you call SiriusXM to cancel. See SiriusXM Customer Agreement for complete terms at siriusxm.com. Other fees and taxes will apply. All fees and programming subject to change. SiriusXM satellite service is available only in the 48 contiguous United States and Washington, DC.

<sup>&</sup>lt;sup>3</sup>iTunes<sup>®</sup> is a registered trademark of Apple Computer, Inc., registered in the U.S. and other countries

<sup>&</sup>lt;sup>4</sup> Not compatible with all devices.

<sup>&</sup>lt;sup>5</sup> Silverado HD, Tahoe & Suburban 2015 interim model year

<sup>&</sup>lt;sup>6</sup> Requires optional MyLink<sup>™</sup> with Navigation. Navigation maps only cover the 48 contiguous United States and portions of Canada, but do not cover Alaska, Hawaii, Puerto Rico or the Virgin Islands. <sup>7</sup> Requires a subscription sold separately by SiriusXM after the trial period. The SiriusXM Travel Link data displays and individual product availability vary by vehicle hardware. Not all vehicles or devices are capable of receiving all Travel Link services offered by SiriusXM; Weather Forecast, Current Conditions may not be available in all locations; and features of individual systems will vary. SiriusXM is not responsible for any errors or inaccuracies in the SiriusXM Travel Link services or their use. For more information, see siriusxm.com/travellink.

### 8" DIAGONAL MYLINK<sup>™</sup> RADIO

INTRO NEW FEATURES AVAILABILITY BASE RADIO 4.2" RADIO 8" RADIO 8" RADIO NAV

### 8" DIAGONAL MYLINK™ RADIO KEY MESSAGES (105)

#### POWERFUL CONNECTIVITY ONSTAR<sup>®</sup> 4G LTE WI-FI<sup>2</sup>

Your vehicle can be a rolling mobile hotspot with great signal quality and bandwidth for up to seven devices. OnStar® with 4G LTE<sup>2</sup> service allows everyone in your vehicle to enjoy his or her own content. A threemonth/3GB, whichever comes first, trial is included when the OnStar<sup>®3</sup> complimentary service is activated (OnStar's<sup>®3</sup> Basic Plan is included for five years).

MyLink<sup>™1</sup> offers three **USB ports**<sup>4</sup> to connect devices, plus the ability to stream audio. And MyLink's<sup>™1</sup> **My Media** feature aggregates USB-connected media so user can search for a song or an artist without switching devices. **Pair up to ten Bluetooth**<sup>®</sup> devices<sup>5</sup> and enjoy the convenience of an embedded application for Pandora<sup>®6</sup>.

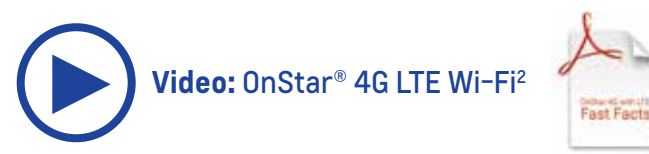

#### PAIRING BLUETOOTH® DEVICE<sup>5</sup>

Connect and take control of Bluetooth<sup>®5</sup> devices with MyLink. Pair up to ten Bluetooth<sup>®5</sup> devices. Store up to 3500 phone numbers that are accessible by voice recognition. And with certain phones, see a picture of the incoming caller. Only one Bluetooth<sup>®5</sup> device can be used at at time. iPhones<sup>®</sup> have full functionality with MyLink<sup>™1</sup> when connected via a USB cable. When paired with MyLink<sup>™1</sup> via Bluetooth<sup>®5</sup>, you can make and receive call on your iPhone<sup>®</sup> through the radio. You can also stream audio and play Pandora<sup>®6</sup>, but to control media or streaming audio through MyLink<sup>™1</sup>, you must tether any Apple device. Video: Siri Eyes Free

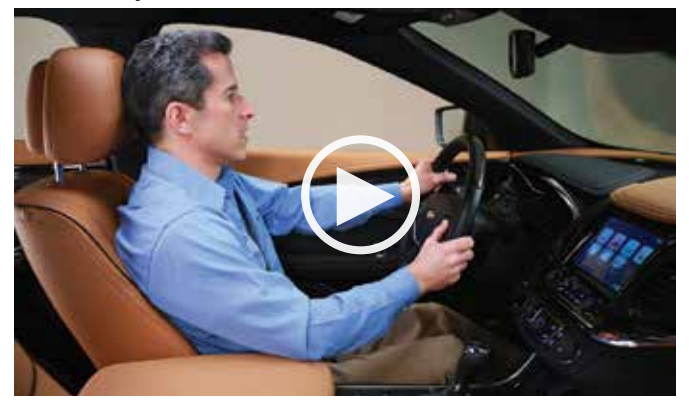

#### GREATER CONTROL SIRI EYES FREE

Siri Eyes Free gives compatible iPhone® users hands-free access to some of their phone's features, like the calendar and text messaging. Siri Eyes Free allows users to direct Siri to perform a number of tasks while they safely keep their eyes on the road and their hands on the wheel. The Eyes Free mode enables users to interact with their iPhone® using nothing more than their voice.

#### **TEXT MESSAGE ALERTS**

If your vehicle is paired with a Bluetooth<sup>®5</sup> device that supports **Text Message Alerts**, the system:

- · Can display important text messages
- · Can play them back over the audio system
- · Can send preset messages
- Requires a compatible smartphone with Bluetooth<sup>®5</sup> profile (M.A.P.) and applicable text messaging features

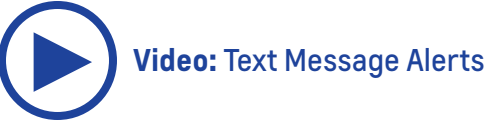

<sup>1</sup> Chevrolet MyLink<sup>™</sup> functionality varies by model. Full functionality requires compatible Bluetooth<sup>®</sup>, smartphone and USB connectivity for some devices. Not compatible with all devices. <sup>2</sup>See onstar.com for a detailed instruction guide, vehicle availability, details, and system limitations. Services and apps vary by make, model, year, carrier, availability, and conditions. 4G LTE service is available in select markets. 4G LTE performance is based on industry averages and vehicle systems design. Some services require a data plan.

<sup>3</sup> Visit onstar.com for coverage maps, details and system limitations. Services vary by model and conditions. OnStar® acts as a link to existing emergency service providers. <sup>4</sup> Not compatible with all devices.

<sup>5</sup> Full functionality requires compatible Bluetooth<sup>®</sup> device. Go to gmtotalconnect.com to find out which phones are compatible with the vehicle.

<sup>6</sup> Requires Pandora<sup>®</sup> account and connected Bluetooth<sup>®</sup> device with Pandora<sup>®</sup> app. Data rates apply.

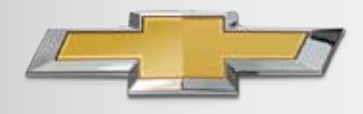

### 8" DIAGONAL MYLINK<sup>TM1</sup> RADIO

INTRO NEW FEATURES AVAILABILITY BASE RADIO 4.2" RADIO 8" RADIO 8" RADIO NAV

# 8" DIAGONAL MYLINK<sup>™</sup> RADIO KEY MESSAGES

#### NATURAL LANGUAGE VOICE RECOGNITION

MyLink<sup>™1</sup> recognizes natural language and phrases, so there are no more commands to memorize. Just speak to the system, and it responds. Natural voice commands work for connected Bluetooth<sup>®2</sup> devices, contacts listed in your connected Bluetooth<sup>®2</sup> phone's book, My Media on connected USB devices<sup>3</sup> and radio. For example:

- I want to call John Westin at work
- Take me home<sup>4</sup>
- I want to listen to the blues
- Play the White Album
- Play "Born in the USA"

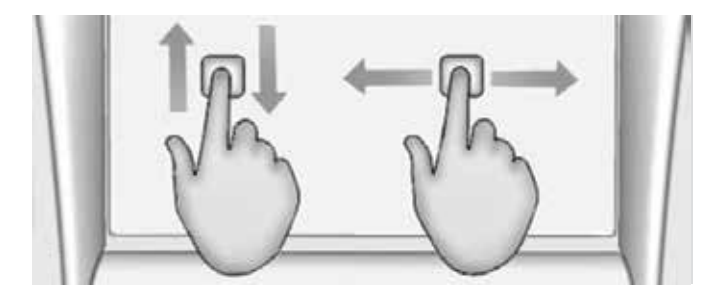

#### **GESTURES PUT YOU IN COMMAND**

You're used to using gestures on tablets and some smartphones. Now, use them on MyLink's<sup>™1</sup> touch-screen. And navigation of the 8" high-resolution touch-screen is faster and more intuitive, using familiar gestures like press, press and hold, drag and fling or swipe. For example:

- Press to select a button or option, activate an application or change the location within a map<sup>4</sup>
- Press and hold to start another gesture, move, or delete an application
- Drag to move an application on the Home Page or to pan a map<sup>4</sup> hold it, then you can drag it up, down, right or left to the new location
- Swipe or fling through a list, to expand the favorites list, to pan a map<sup>4</sup> quickly, or to change page views. To fling of swipe through a list, for example, place your finger on the screen then move it up or down rapidly

#### **CUSTOMIZATION**

Choose the center stack information you want to see in the cockpit-inspired **Driver Information Center** display and change what you see at any time using the five-way controller on the steering wheel.

MyLink<sup>™</sup> radio takes the word "favorites" literally. Store locations, contacts, songs and stations in any order as one of **60 favorites** and recall them at the touch of a touchscreen button or a voice command.

**Press, hold and drag icons** on the main page to new locations. Or drag three to five of your most frequently used home screens in the **app tray** for easy access from any screen.

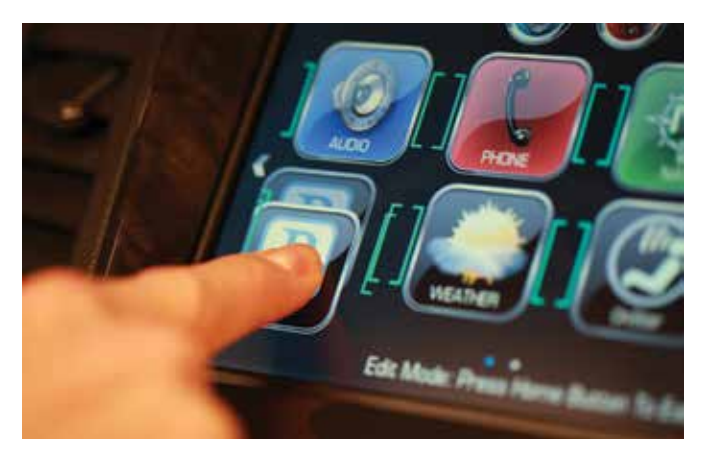

 $^2$  Full functionality requires compatible Bluetooth  $^{\circ}$  device. Go to gmtotalconnect.com to find out which phones are compatible with the vehicle.

<sup>3</sup> Not compatible with all devices.

<sup>4</sup> Requires optional MyLink<sup>™</sup> with Navigation

<sup>&</sup>lt;sup>1</sup> Chevrolet MyLink<sup>™</sup> functionality varies by model. Full functionality requires compatible Bluetooth<sup>®</sup>,

smartphone and USB connectivity for some devices. Not compatible with all devices.

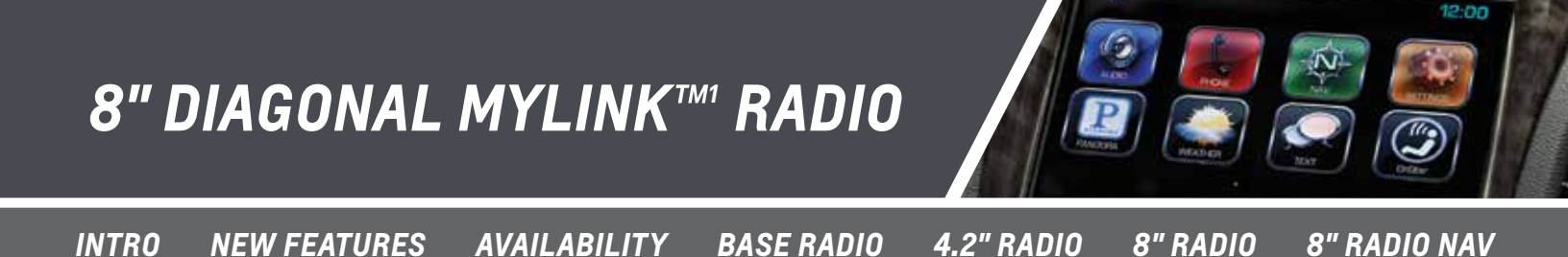

### 8" DIAGONAL MYLINK™ RADIO HIGHLIGHTS

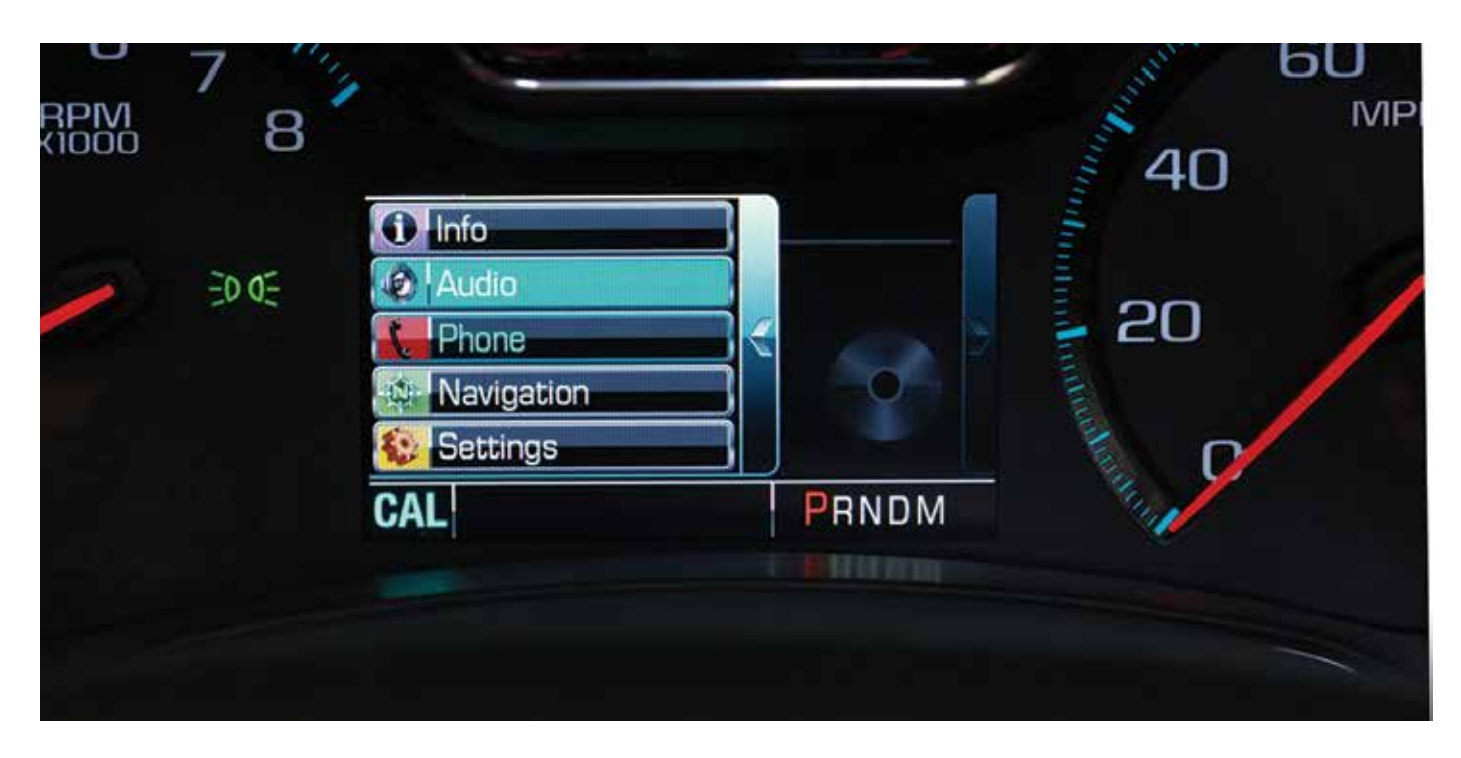

Choose the center stack information you want to see in the cockpit-inspired **Driver Information Center display** and change what you see at any time using the **5-way controller on the steering wheel**.

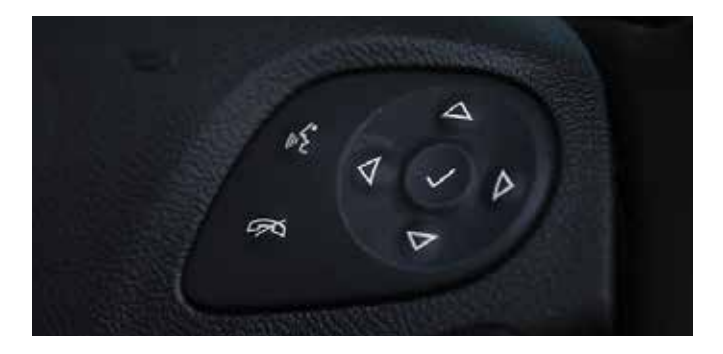

Drag three to five of your most frequently used home screen icons into the app tray for easy access from any screen.

Favorite stations? Contacts? Destinations?<sup>2</sup> Songs? **Save** up to 60 as favorites.

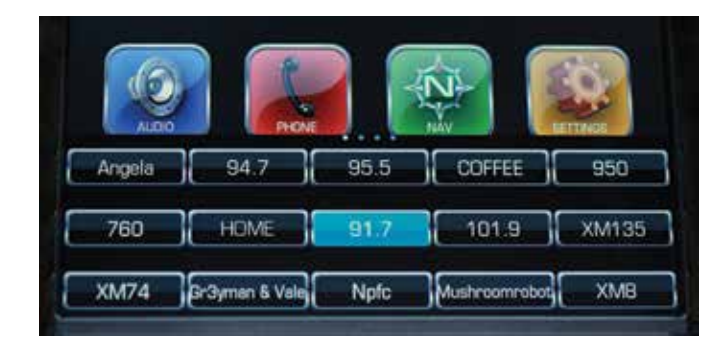

<sup>1</sup> Chevrolet MyLink<sup>™</sup> functionality varies by model. Full functionality requires compatible Bluetooth<sup>®</sup>, smartphone and USB connectivity for some devices. Not compatible with all devices. <sup>2</sup> Requires optional MyLink<sup>™</sup> with Navigation

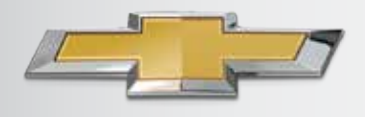

### 8" DIAGONAL MYLINK<sup>TM1</sup> RADIO

INTRO NEW FEATURES AVAILABILITY BASE RADIO 4.2" RADIO 8" RADIO 8" RADIO NAV

# 8" DIAGONAL MYLINK™ RADIO HIGHLIGHTS

#### CONTROL – NATURAL VOICE OR FAMILIAR GESTURES PUT YOU IN COMMAND

#### Gestures

You're used to using **gestures** on tablets and some smartphones. Now, **use them on MyLink's™ touch-screen**.

- Press to select a button or option, activate an application or change the location within a map<sup>2</sup>
- **Press and hold** to start another gesture, move or delete an application
- Drag to move an application on the Home Page or to pan a map<sup>2</sup>. To drag an item, you must first press and hold it, then you can drag it up, down, right or left to the new location
- Swipe or fling through a list, to expand the favorites list, to pan a map<sup>2</sup> quickly or to change page views. To fling or swipe through a list, for example, place your finger on the screen then move it up or down rapidly

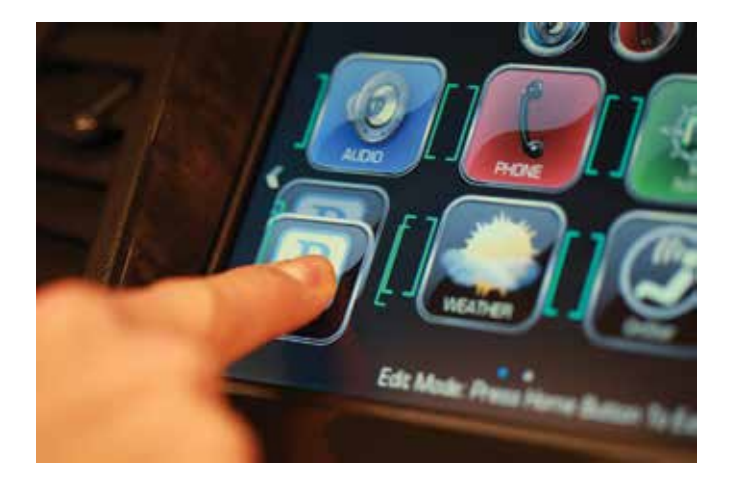

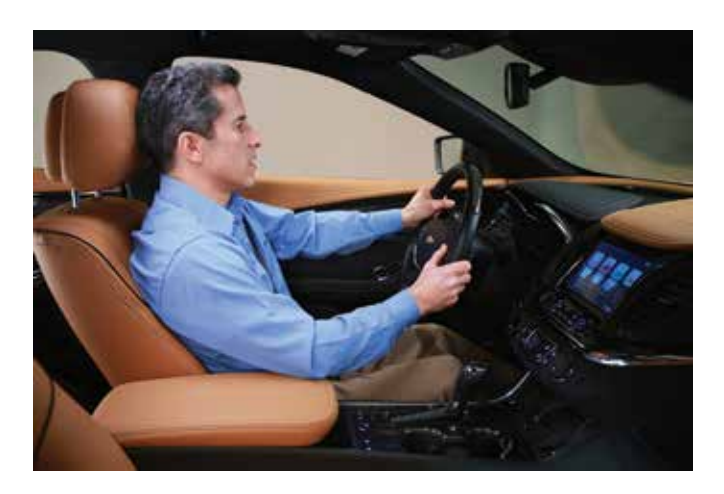

#### **Natural Language Voice Recognition**

Tired of having to memorize commands for in-vehicle radios? No need with MyLink<sup>™1</sup>. Natural language voice recognition allows you **to tell MyLink<sup>™1</sup> what you want to do** in everyday language.

Natural voice **commands<sup>3</sup> work for connected Bluetooth<sup>®4</sup> phones, contacts** listed in your connected Bluetooth<sup>®4</sup> phone's phone book, **My Media** on connected USB devices<sup>5</sup> and radio. For example:

- "I want to call John Westin at work"
- "I want to listen to the blues"
- "Play the White Album"
- "Play Born in the USA"

<sup>4</sup> Full functionality requires compatible Bluetooth® device. Go to gmtotalconnect.com to find out which phones are compatible with the vehicle.
<sup>5</sup> Not compatible with all devices.

<sup>&</sup>lt;sup>1</sup> Chevrolet MyLink<sup>™</sup> functionality varies by model. Full functionality requires compatible Bluetooth<sup>®</sup>, smartphone and USB connectivity for some devices. Not compatible with all devices. <sup>2</sup> Requires optional MyLink<sup>™</sup> with Navigation

<sup>&</sup>lt;sup>3</sup> Only supported for US English.

### 8" DIAGONAL MYLINK™ RADIO

INTRO NEW FEATURES AVAILABILITY BASE RADIO 4.2" RADIO 8" RADIO 8" RADIO NAV

# 8" DIAGONAL MYLINK™ RADIO HIGHLIGHTS

### CONNECT PHONE, MEDIA, AND STREAMING AUDIO ALL THROUGH MYLINK<sup>™1</sup>

#### Take Control of Bluetooth<sup>®2</sup> Devices with MyLink<sup>™1</sup>

Pair up to 10 Bluetooth<sup>®2</sup> devices. Access up to 3500 contacts from your phone. And with certain phones, see a picture of the incoming caller. Only one Bluetooth<sup>®</sup> device<sup>2</sup> can be used at a time.

iPhones<sup>®3</sup> have full functionality with MyLink<sup>™1</sup> when connected via a USB<sup>4</sup> cable. When paired with MyLink<sup>™1</sup> via Bluetooth<sup>®2</sup>, you can make and receive calls on your iPhone<sup>®3</sup>, see your phone book and control your iPhone<sup>®3</sup> through the radio. You can also stream audio and play Pandora<sup>®5</sup>, but to control media or streaming audio through MyLink<sup>™1</sup>, you must tether any Apple<sup>6</sup> device.

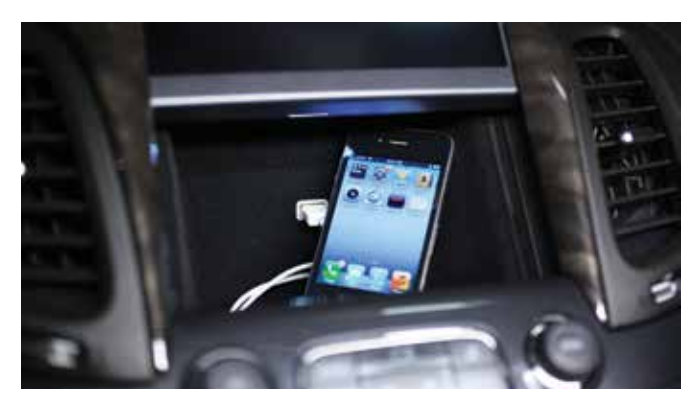

 Chevrolet MyLink<sup>™</sup> functionality varies by model. Full functionality requires compatible Bluetooth<sup>®</sup>, smartphone and USB connectivity for some devices. Not compatible with all devices.
 <sup>2</sup> Full functionality requires compatible Bluetooth<sup>®</sup> device. Go to gmtotalconnect.com to find out which phones are compatible with the vehicle.

<sup>9</sup> iPhone<sup>®</sup> is a registered trademark of Apple Computer, Inc., registered in the U.S. and other countries.

- <sup>4</sup>Not compatible with all devices.
- <sup>5</sup>Requires Pandora<sup>®</sup> account and connected Bluetooth<sup>®</sup> device with Pandora<sup>®</sup> app. Data rates apply.
- <sup>6</sup> Apple iPhone<sup>®</sup>/iPod<sup>®</sup>/ iPad<sup>®</sup> devices support Bluetooth<sup>®</sup> audio streaming with limited functionality. Please connect through USB to use all features of the MyLink<sup>™</sup> System.
  <sup>7</sup> iTunes<sup>®</sup> is a registered trademark of Apple Computer, Inc., registered in the U.S. and other countries.
- <sup>8</sup> If you subscribe after your trial period, subscriptions are continuous until you call SiriusXM to cancel. See SiriusXM Customer Agreement for complete terms at siriusxm.com. Other fees and taxes will apply. All fees and programming subject to change. SiriusXM satellite service is available only in the 48 contiguous United States and Washington, DC.
- <sup>9</sup> Requires optional MyLink<sup>™</sup> with Navigation. Navigation maps only cover the 48 contiguous United States and portions of Canada, but do not cover Alaska, Hawaii, Puerto Rico or the Virgin Islands.

<sup>10</sup>Requires a subscription sold separately by SiriusXM after the trial period. The SiriusXM Travel Link data displays and individual product availability vary by vehicle hardware. Not all vehicles or devices are capable of receiving all Travel Link services offered by SiriusXM; Weather Forecast, Current Conditions may not be available in all locations; and features of individual systems will vary. SiriusXM is not responsible for any errors or inaccuracies in the SiriusXM Travel Link services or their use. For more information, see siriusxm.com/travellink.

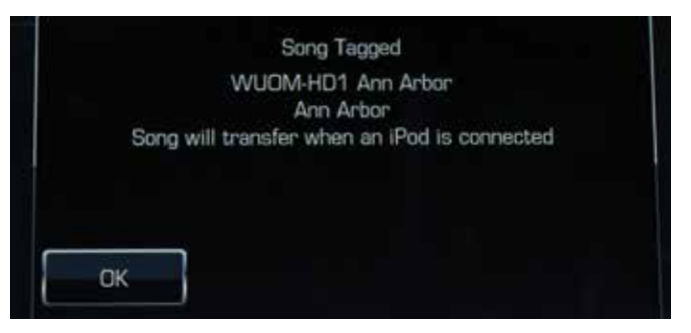

#### **Updated Radio and Media Functions**

MyLink<sup>™1</sup> gives you a host of features that make playing music easier:

- MyMedia aggregates the music on multiple USBconnected devices. MyLink<sup>™1</sup> has multiple USB ports
- Pandora<sup>®5</sup> has been integrated into the system for one-click play
- iTunes<sup>®7</sup> tagging is offered for SiriusXM<sup>8</sup>
- You can Time Shift—record and play back—25 minutes of live radio

#### **OPTIONAL MYLINK<sup>TM1</sup> WITH NAVIGATION<sup>9</sup>**

#### Available Navigation<sup>9</sup>

- Multiple methods to enter a destination
- Multiple map views, including 3-D for most major US cities and attractions
- SiriusXM Travel Link<sup>10</sup> with subscription after 3-month trial period to access weather forecasts, fuel prices and movie listings
- SiriusXM Traffic<sup>10</sup> with subscription after 3-month trial period to monitor traffic conditions and re-routing to avoid closures and delays

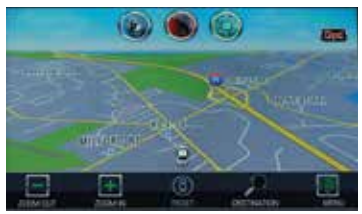

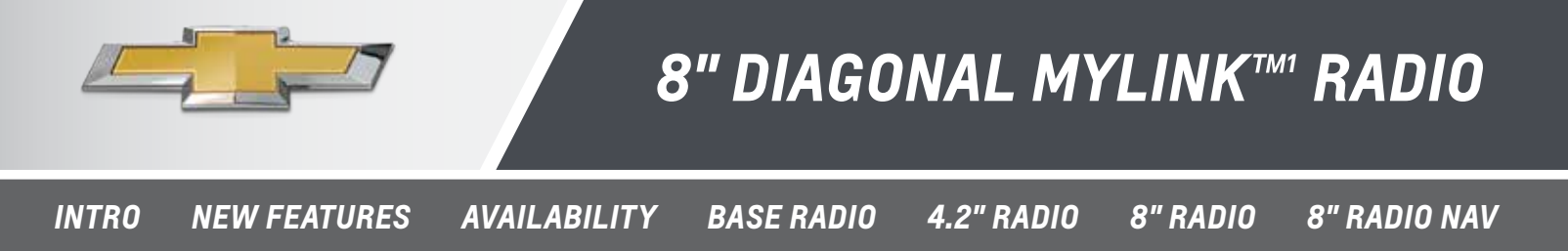

### **ORIENTATION TO CONTROLS**

#### **TOUCH-SCREEN HOME PAGE**

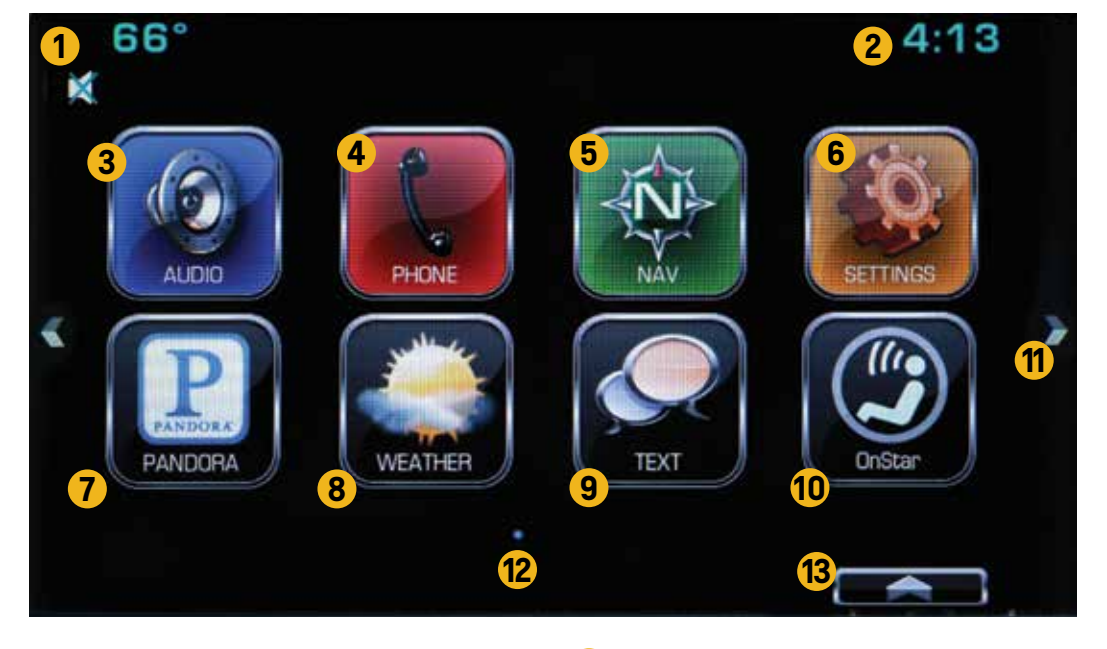

- Outside temperature
- 2 Time
- 3 Audio brings up active source page
- 4 Phone brings up phone menu page
- 5 Nav<sup>2</sup> brings up access to main navigation<sup>2</sup> menu, destination entries and map<sup>3</sup> views also links to OnStar's<sup>®4</sup> Turn-by-Turn Directions. Nav icon appears on all 8" radios
- 6 Settings brings up list of available submenus: set time and date, language, valet mode, radio Settings, vehicle Settings, Bluetooth®5, voice, display, rear camera, return to factory Settings and software information

- 7 Pandora<sup>®6</sup> brings up active Pandora<sup>®6</sup> page
- 8 Weather<sup>2</sup> with a subscription to SiriusXM Travel Link<sup>7</sup> access daily and extended forecasts
- 9 Text Message Alerts a hands-free method of receiving text messages
- OnStar<sup>®4</sup> brings up OnStar<sup>®4</sup> menu: new Chevrolet vehicles come with six complimentary months of OnStar<sup>®4</sup> Directions & Connections; Turn-by-Turn Directions integrate with "Nav" icon
- 11 Next or previous Home Page move between multiple Home Pages
- 12 Page indicator indicates how many Home Pages are accessible
- 13 Interaction selector brings up favorites

```
20
```

<sup>&</sup>lt;sup>1</sup> Chevrolet MyLink<sup>™</sup> functionality varies by model. Full functionality requires compatible Bluetooth<sup>®</sup>, smartphone and USB connectivity for some devices. Not compatible with all devices.
<sup>2</sup> Requires optional MyLink<sup>™</sup> with Navigation. Navigation maps only cover the 48 contiguous United States and portions of Canada, but do not cover Alaska, Hawaii, Puerto Rico or the Virgin Islands.
<sup>3</sup> Requires optional MyLink<sup>™</sup> with Navigation.

<sup>&</sup>lt;sup>4</sup> Visit onstar.com for coverage maps, details and system limitations. Services vary by model and conditions. OnStar® acts as a link to existing emergency service providers.

<sup>&</sup>lt;sup>5</sup> Full functionality requires compatible Bluetooth® device. Go to gmtotalconnect.com to find out which phones are compatible with the vehicle.

<sup>&</sup>lt;sup>6</sup> Requires Pandora<sup>®</sup> account and connected Bluetooth<sup>®</sup> device with Pandora<sup>®</sup> app. Data rates apply.

<sup>&</sup>lt;sup>7</sup> Requires a subscription sold separately by SiriusXM after the trial period. The SiriusXM Travel Link data displays and individual product availability vary by vehicle hardware. Not all vehicles or devices are capable of receiving all Travel Link services offered by SiriusXM; Weather Forecast, Current Conditions may not be available in all locations; and features of individual systems will vary. SiriusXM is not responsible for any errors or inaccuracies in the SiriusXM Travel Link services or their use. For more information, see siriusxm.com/travellink.

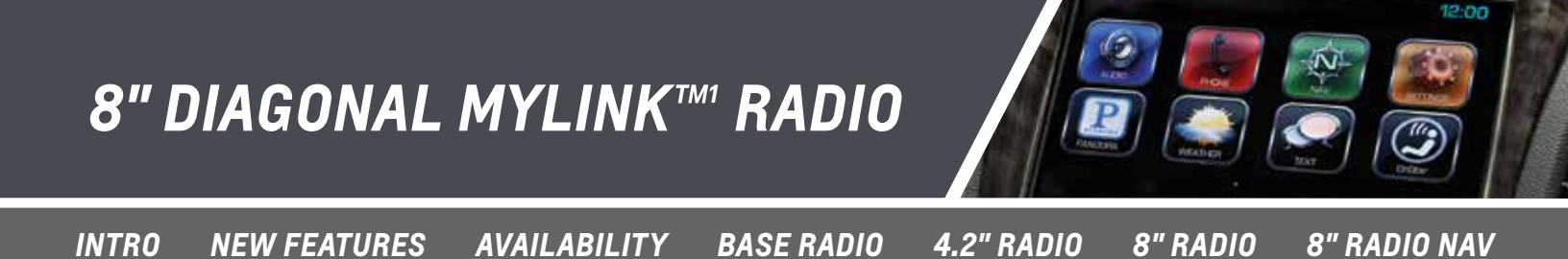

### **ORIENTATION TO CONTROLS**

#### **TOUCH-SCREEN AUDIO PAGE**

| 53°    | 1 💿 💿 🚳                                    | 9:48   |
|--------|--------------------------------------------|--------|
| BROWSE | 91.7 WUOM 3<br>WUOM Ann Arbor<br>Ann Arbor | FM     |
|        | 🥌 5 🔢 📂                                    | MENU 6 |
| 760    | HOME 91.7 101.9                            | XM135  |

- App tray holds three to five of your most frequently used icons for access from any page; app tray comes from factory with three apps, which may be substituted with other icons using the press and drag gestures
- 2 Browse brings up list of available stations or music selections for that audio source
- **3** Source indicator shows source currently playing
- 4 Voice push to bring up on-screen guide to voice commands and activate voice commands

- 5 Time Shift controls allows recording and playback of live radio
- 6 Menu brings up list of options available for that audio source
- Favorites to access favorites, drag the bar up from the bottom of the screen. Then swipe left, right or up from the list to reveal several more lines of favorites

1 Chevrolet MyLink T functionality varies by model. Full functionality requires compatible Bluetooth®, smartphone and USB connectivity for some devices. Not compatible with all devices.

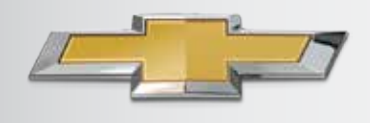

### 8" DIAGONAL MYLINK<sup>TM1</sup> RADIO

INTRO NEW FEATURES AVAILABILITY BASE RADIO 4.2" RADIO 8" RADIO 8" RADIO NAV

### **ORIENTATION TO CONTROLS**

#### **FACEPLATE IN IMPALA**

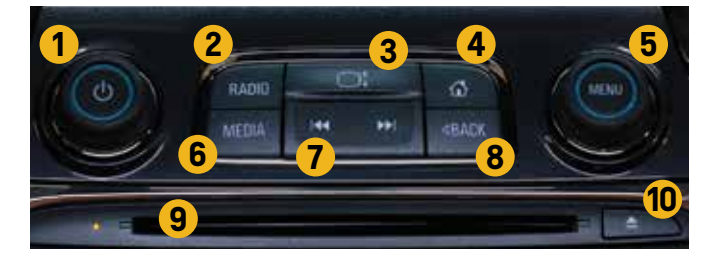

- 1 On/Off Volume knob
- 2 Radio press to cycle through available radio bands
- **3** Raise/Lower screen to access storage and USB port
- 4 Home Page button
- 5 Scroll/Select Menu knob
- 6 Media press to cycle through available media, e.g., USB<sup>2</sup>, CD, Bluetooth<sup>®3</sup>
- **7** Radio seek forward and backward
- 8 Back button
- 9 CD slot
- 10 CD eject button

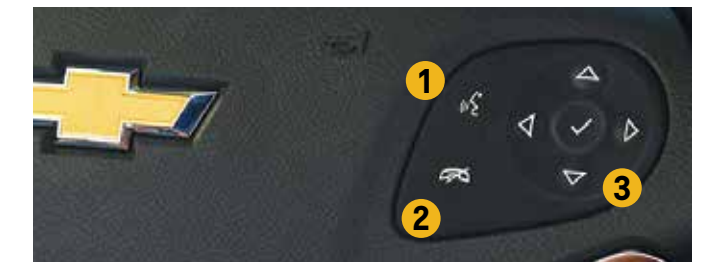

#### **STEERING WHEEL FIVE-WAY CONTROLLER**

- **1** Push-to-Talk initiate voice commands or answer a call
- 2 End Speech Session/Mute/Hang Up/Ignore Call
- **3 5-way controller** for Driver Information Center display

#### FACEPLATE IN SILVERADO/COLORADO

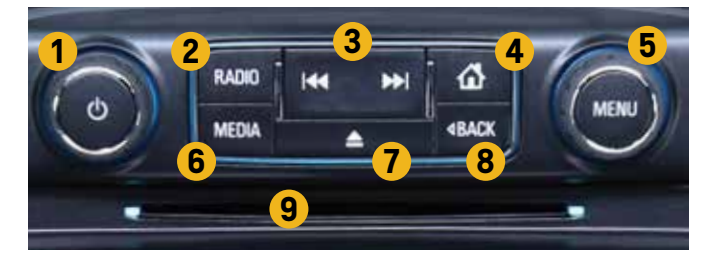

#### **FACEPLATE IN TAHOE/SUBURBAN**

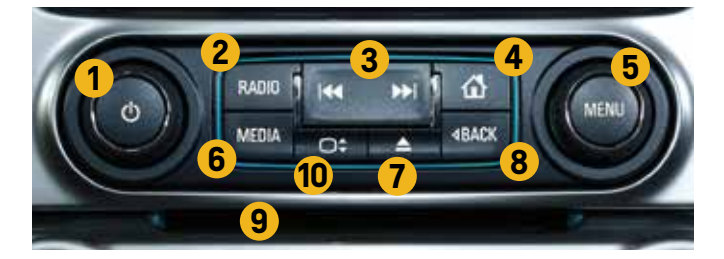

- 1 On/Off Volume knob
- 2 Radio press to cycle through available radio bands
- 3 Radio seek forward and backward
- 4 Home Page button
- 5 Scroll/Select Menu knob
- 6 Media press to cycle through available media, e.g., USB<sup>2</sup>, CD, Bluetooth<sup>®3</sup>
- 7 CD eject button
- 8 Back button
- 9 CD slot
- **10** Raise/Lower screen to access storage and USB port

<sup>1</sup> Chevrolet MyLink<sup>™</sup> functionality varies by model. Full functionality requires compatible Bluetooth<sup>®</sup>, smartphone and USB connectivity for some devices. Not compatible with all devices. <sup>2</sup> Not compatible with all devices.

<sup>3</sup> Full functionality requires compatible Bluetooth® device. Go to gmtotalconnect.com to find out which phones are compatible with the vehicle.

### 8" DIAGONAL MYLINK™ RADIO

INTRO NEW FEATURES AVAILABILITY BASE RADIO 4.2" RADIO 8" RADIO 8" RADIO NAV

### INTERACTING WITH MYLINK<sup>TM1</sup>

#### **HOW TO USE THE TOUCH-SCREEN**

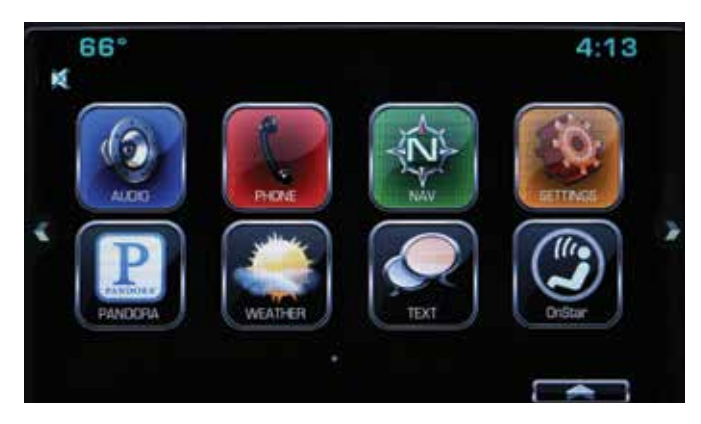

MyLink's<sup>™1</sup> beautiful 8" high-resolution touch-screen is designed to be familiar—like a smartphone or tablet. Bright, easy-to-interpret icons are touch-sensitive buttons that take you to intuitive, well-organized menus that are the key to MyLink's<sup>™1</sup> operations. And just like on a tablet, MyLink<sup>™1</sup> "grays out" icons that are not active or selectable.

To make it easier and faster to navigate through MyLink's™ screens, MyLink™ recognizes many gestures that will be familiar to users.

#### Gestures

You're used to using **gestures** on tablets and smartphones. Now, **use them on MyLink's**<sup>™1</sup> **touch-screen**.

- Press to select a button or option, activate an application or change the location within a map<sup>2</sup>
- **Press and hold** to start another gesture, move or delete an application
- Drag to move an application on the Home Page or to pan a map<sup>2</sup>. To drag an item, you must first press and hold it, then you can drag it up, down, right or left to the new location
- Swipe or fling through a list to reveal more favorites, to pan a map<sup>2</sup> quickly or to change page views. To fling or swipe through a list, for example, place your finger on the screen then move it up or down rapidly

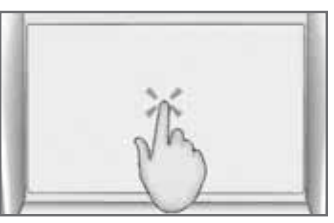

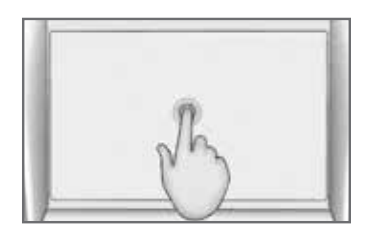

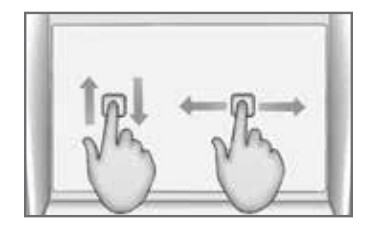

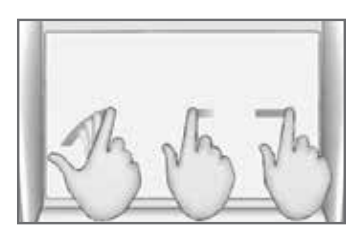

<sup>&</sup>lt;sup>1</sup> Chevrolet MyLink<sup>™</sup> functionality varies by model. Full functionality requires compatible Bluetooth<sup>®</sup>, smartphone and USB connectivity for some devices. Not compatible with all devices. <sup>2</sup> Requires optional MyLink<sup>™</sup> with Navigation. Navigation maps only cover the 48 contiguous United States and portions of Canada, but do not cover Alaska, Hawaii, Puerto Rico or the Virgin Islands.

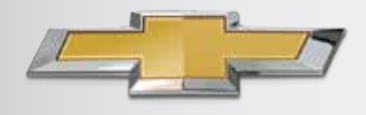

### 8" DIAGONAL MYLINK™ RADIO

INTRO NEW FEATURES AVAILABILITY BASE RADIO 4.2" RADIO 8" RADIO 8" RADIO NAV

### INTERACTING WITH MYLINK<sup>TM1</sup>

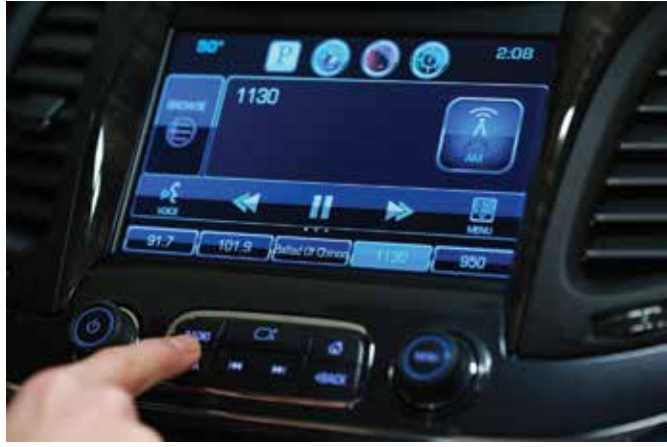

Touch the radio button to cycle through the available radio bands.

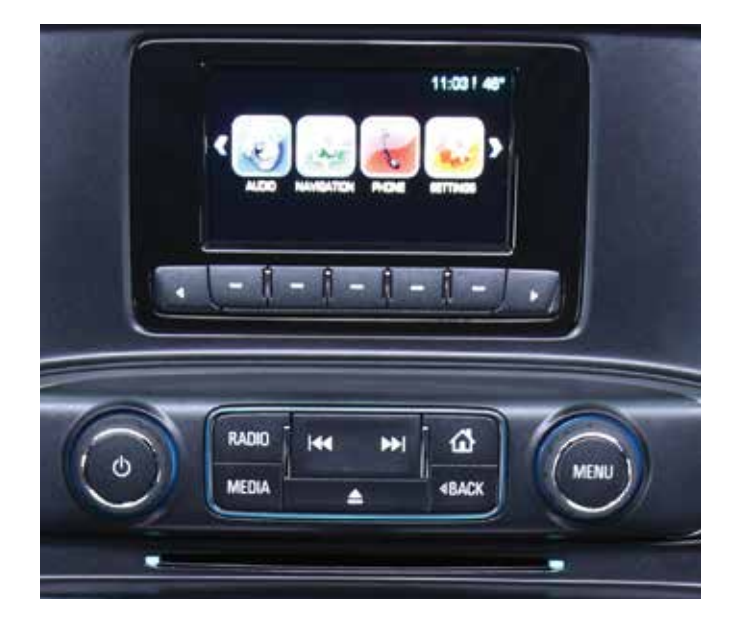

#### **HOW TO USE THE FACEPLATE**

- On/Off Volume knob
  - Press and hold to turn MyLink<sup>™1</sup> on and off
  - Press to mute/unmute
  - Rotate the knob to increase/decrease system volume
- Scroll/Select Menu knob
  - Press the center of knob (menu) to go to menu for current audio source
  - Rotate the knob to scroll through menu or tune a radio station
  - Press the center of knob (menu) to select an item from the menu
- Radio button press to cycle through available radio bands, e.g., AM, FM, SiriusXM<sup>2</sup>
- Media button press to cycle through available media, e.g., USB<sup>3</sup>, CD, Bluetooth<sup>®4</sup>
- Seek forward and backward goes to next/previous strongest signal on current radio band
- Home goes to Home Page
- Back goes to previous page

<sup>4</sup> Full functionality requires compatible Bluetooth® device. Go to gmtotalconnect.com to find out which phones are compatible with the vehicle.

<sup>&</sup>lt;sup>1</sup> Chevrolet MyLink<sup>w</sup> functionality varies by model. Full functionality requires compatible Bluetooth<sup>®</sup>, smartphone and USB connectivity for some devices. Not compatible with all devices.

<sup>&</sup>lt;sup>2</sup> If you subscribe after your trial period, subscriptions are continuous until you call SiriusXM to cancel. See SiriusXM Customer Agreement for complete terms at siriusxm.com. Other fees and taxes will apply. All fees and programming subject to change. SiriusXM satellite service is available only in the 48 contiguous United States and Washington, DC. <sup>3</sup> Not compatible with all devices.

### 8" DIAGONAL MYLINK<sup>™</sup> RADIO

INTRO NEW FEATURES AVAILABILITY BASE RADIO 4.2" RADIO 8" RADIO 8" RADIO NAV

### INTERACTING WITH MYLINK<sup>TM1</sup>

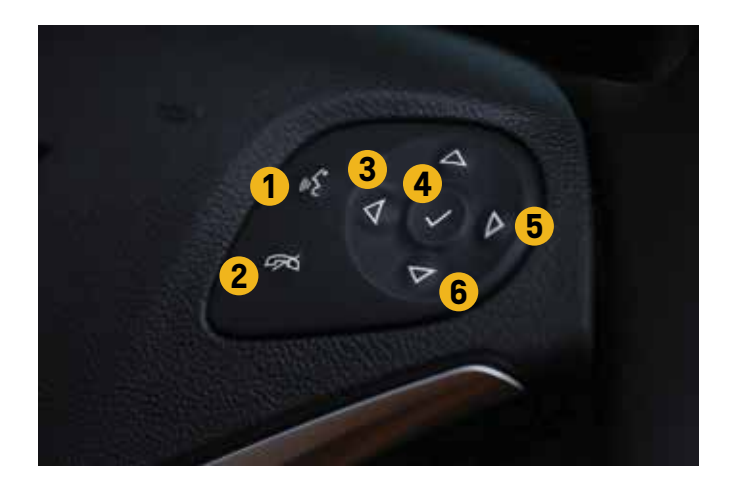

#### HOW TO USE STEERING WHEEL CONTROLS

- 1 Push-to-Talk
  - Initiates voice recognition
  - Answers incoming call
- 2 Mute/Disconnect
  - Disconnects call
  - Rejects incoming call
  - Mutes radio speakers when not on a call
  - Ends speech session

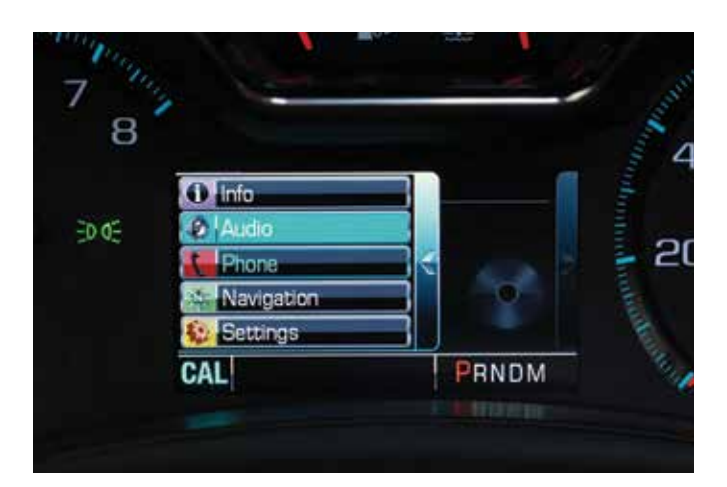

#### HOW TO USE 5-WAY CONTROLLER FOR MYLINK<sup>™1</sup> DRIVER INFORMATION CENTER DISPLAY

- 3 Arrow Left press to bring up menu with display options as shown above
  - Info
  - Audio
  - Phone
  - Navigation<sup>2</sup>
  - Settings
- 4 Check mark press to select a menu item
- 5 Arrow Right press to bring up submenus
- 6 Arrow Up/Down press to scroll through menus and submenus

<sup>1</sup> Chevrolet MyLink<sup>™</sup> functionality varies by model. Full functionality requires compatible Bluetooth<sup>®</sup>, smartphone and USB connectivity for some devices. Not compatible with all devices.
<sup>2</sup> Requires optional MyLink<sup>™</sup> with Navigation. Navigation maps only cover the 48 contiguous United States and portions of Canada, but do not cover Alaska, Hawaii, Puerto Rico or the Virgin Islands.

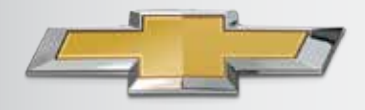

### 8" DIAGONAL MYLINK<sup>™</sup> RADIO

INTRO NEW FEATURES AVAILABILITY BASE RADIO 4.2" RADIO 8" RADIO 8" RADIO NAV

### INTERACTING WITH MYLINK<sup>TM1</sup>

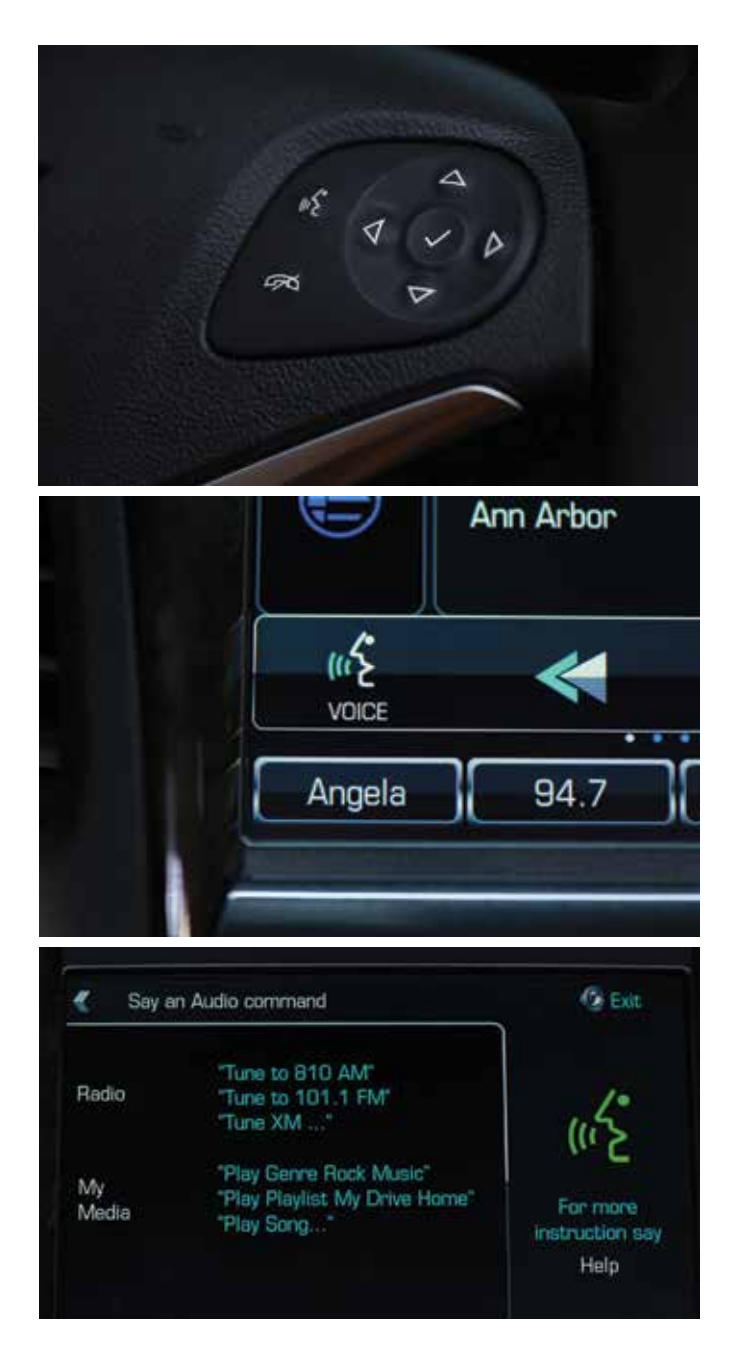

#### **HOW TO USE NATURAL VOICE COMMANDS**

- Press the "Voice" button on the touch-screen or press the "Push-to-Talk" button on steering wheel one time to initiate voice recognition
  - Listen for system response and beep
  - Then speak
- Pressing the "Voice" button on the touch-screen brings up some suggested voice commands, as does pressing the "Push-to-Talk," waiting for the beep and saying, "Help"
- Gracenote® enables natural voice commands for music
  - You may ask MyLink<sup>™1</sup> to play music from USBconnected<sup>2</sup> media by song title, album title, artist name or music genre
- Natural language voice recognition allows you to speak normally to the system, without memorizing commands
- Voice commands cannot be used with Pandora<sup>®3</sup>
- Natural language voice commands are only available in English

<sup>3</sup> Pandora<sup>®</sup> app must be downloaded/installed on your smartphone, and an account must be set up. Data rates apply.

<sup>&</sup>lt;sup>1</sup> Chevrolet MyLink<sup>™</sup> functionality varies by model. Full functionality requires compatible Bluetooth<sup>®</sup>, smartphone and USB connectivity for some devices. Not compatible with all devices. <sup>2</sup> Not compatible with all devices.

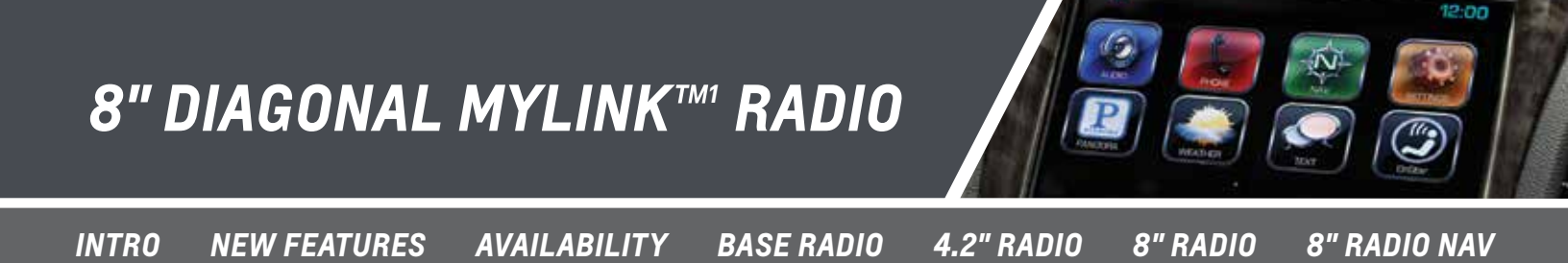

### RADIO AND USB<sup>2</sup> MEDIA

Video: Play AM/FM Radio

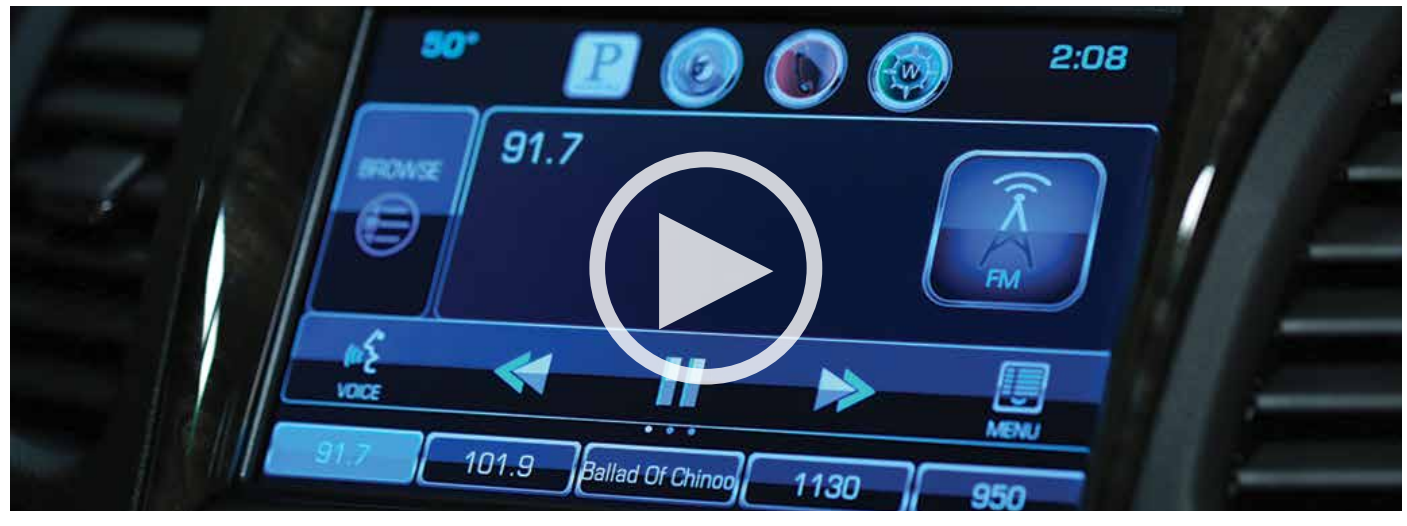

#### PLAY MYLINK<sup>TM1</sup> RADIO

#### See the Audio App from Any Screen

- Press the "Audio" button on the screen and hold until edit mode appears
- Drag it into app tray
- Press Home button on faceplate to exit edit mode

#### **Select Radio Band**

- Press the "Radio" button on the faceplate to toggle through radio bands
  - AM
  - FM

- SiriusXM<sup>3</sup>

Video: Play SiriusXM<sup>3</sup> Radio

#### Four Ways to Tune a Station within a Band

- Turn the "Menu" knob
- Use the "Seek Up" and "Seek Down" button
- Select "Browse" on the radio screen to see a list of stations in that band, then scroll through the list using:
  - Scroll bar on the touch-screen
  - Fling gesture on the list
  - "Menu" knob

- Activate voice commands and tell the system which station you want
  - Press the "Voice" button on the screen to see a list of suggested voice commands, wait for the beep then speak a command
  - Press the "Push-to-Talk" button on steering wheel, wait for the prompt and the beep, then speak a command

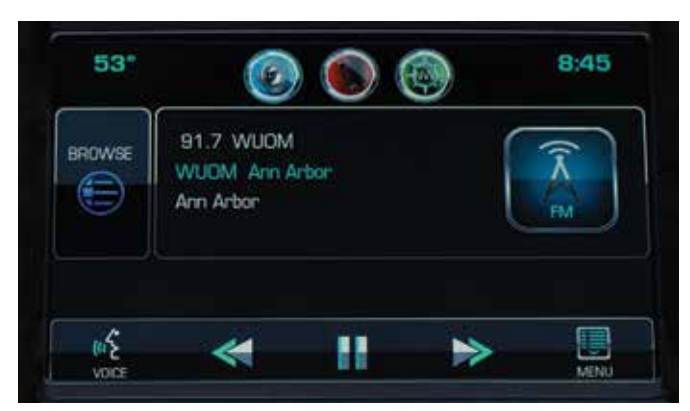

Some FM and AM stations broadcast substations in high definition. These are listed to the right of the main signal. These additional stations broadcast free of charge.

<sup>1</sup> Chevrolet MyLink<sup>w</sup> functionality varies by model. Full functionality requires compatible Bluetooth<sup>®</sup>, smartphone and USB connectivity for some devices. Not compatible with all devices. <sup>2</sup> Not compatible with all devices.

<sup>&</sup>lt;sup>3</sup> If you subscribe after your trial period, subscriptions are continuous until you call SiriusXM to cancel. See SiriusXM Customer Agreement for complete terms at siriusxm.com. Other fees and taxes will apply. All fees and programming subject to change. SiriusXM satellite service is available only in the 48 contiguous United States and Washington, DC.

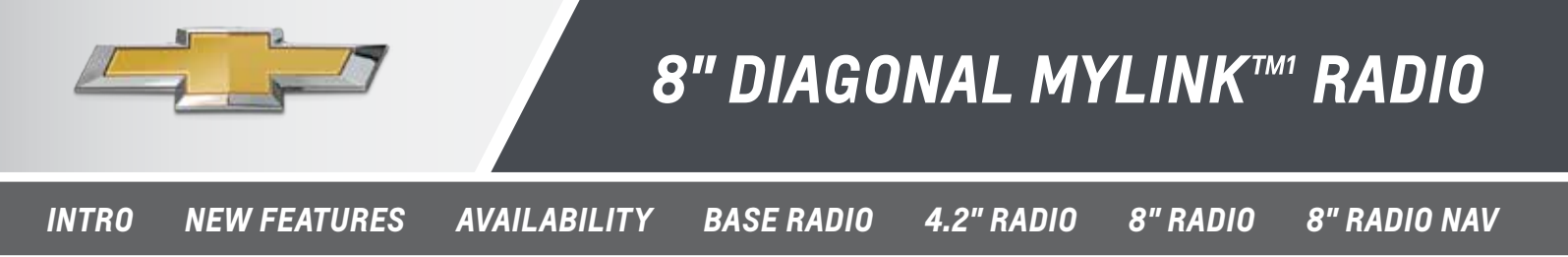

### **RADIO AND USB<sup>2</sup> MEDIA**

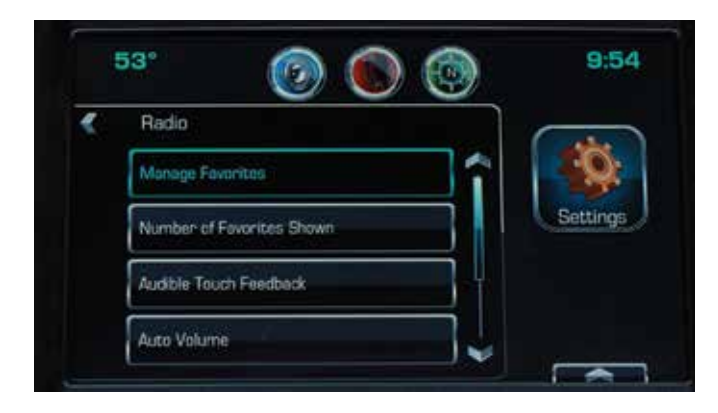

#### Use Radio "Menu" Screen for More Options

- Select **"Menu"** on the radio screen to get options to set system functions
- XM<sup>3</sup> station menu provides access to "Tune Select"<sup>3</sup>
  - Lets you select artists or songs and get alerts when that artist or song is played on another SiriusXM<sup>3</sup> station

#### Video: Time Shift Radio

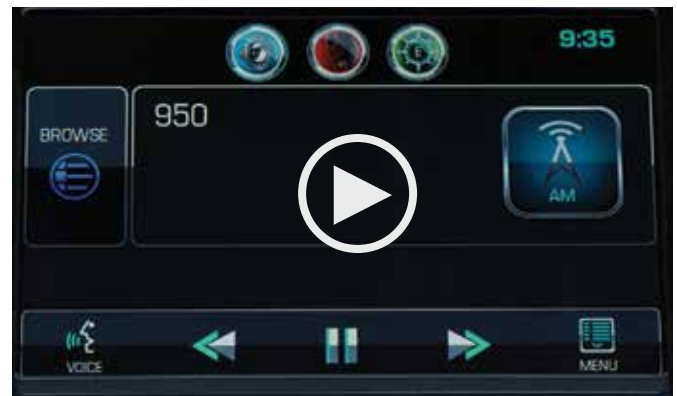

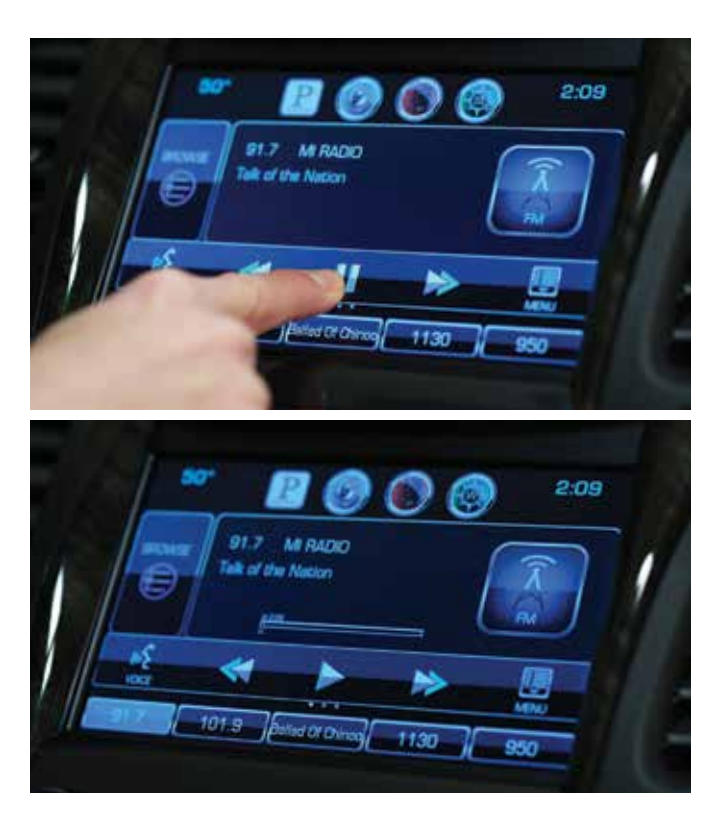

### "Time Shift" – Record and Play Back 25 Minutes of Live Radio

- To initiate, press the "Pause" button at the bottom of the screen—this pauses live radio and indicates the time of day that you started recording the station
- Press the "Play" button to listen to the recorded station
- Press the "Rewind" or "Forward" buttons to reverse or advance playback positions of recorded station
- Press and HOLD the "Forward" button to fast forward to the end of the recording and return to the live broadcast of the station
- If you change radio bands or stations, the "buffer" resets and begins recording the new station automatically

<sup>1</sup> Chevrolet MyLink<sup>™</sup> functionality varies by model. Full functionality requires compatible Bluetooth®, smartphone and USB connectivity for some devices. Not compatible with all devices. <sup>2</sup> Not compatible with all devices.

<sup>3</sup> If you subscribe after your trial period, subscriptions are continuous until you call SiriusXM to cancel. See SiriusXM Customer Agreement for complete terms at siriusxm.com. Other fees and taxes will apply. All fees and programming subject to change. SiriusXM satellite service is available only in the 48 contiguous United States and Washington, DC.

28

### 8" DIAGONAL MYLINK™ RADIO

INTRO NEW FEATURES AVAILABILITY BASE RADIO 4.2" RADIO 8" RADIO 8" RADIO NAV

### **RADIO AND USB<sup>2</sup> MEDIA**

Video: Play USB-Connected<sup>2</sup> Media

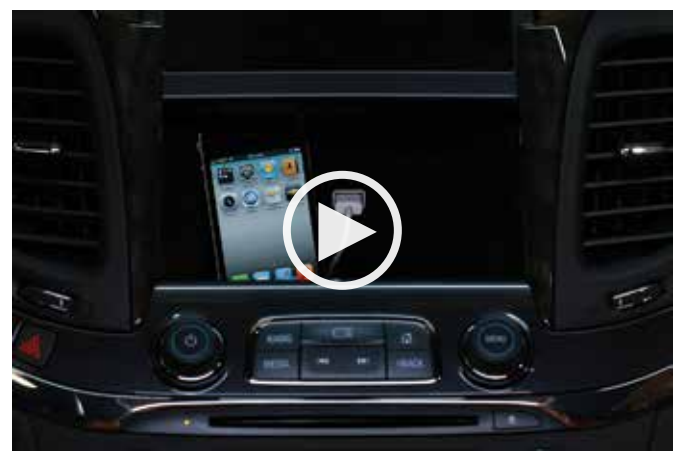

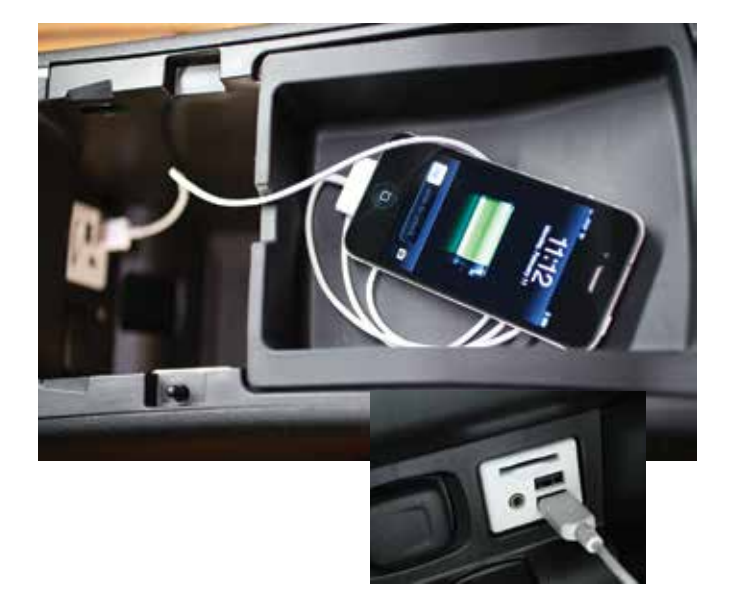

#### PLAY USB-CONNECTED<sup>2</sup> MEDIA

- Plug USB<sup>2</sup> device into a port
- Push the "Media" button on the faceplate to toggle to the right source
- Media begins playing
- MyLink<sup>™1</sup> aggregates information from USB sources<sup>2</sup> so all content is arranged in one easy-to-use library called "MyMedia"
- To play media hands-free:
  - Press the "Voice" button on the screen to see a list of suggested voice commands, wait for the beep, then speak a command
  - Press the "Push-to-Talk" button on the steering wheel, wait for the system prompt and the beep and speak a command
  - MyLink<sup>™1</sup> voice commands allow you to ask for music by album title, song title, artist or genre

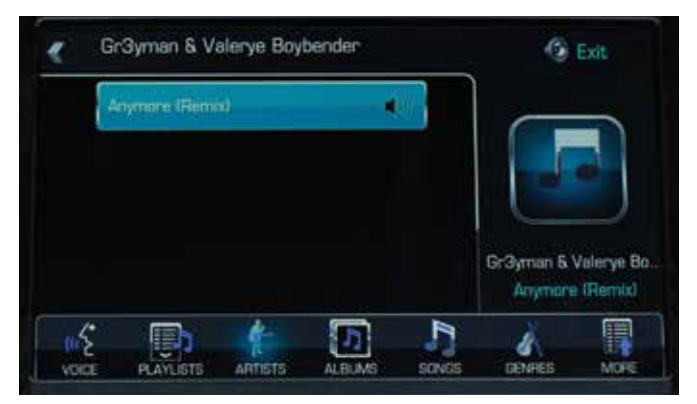

The options listed across the bottom of the page allow you to see lists of your music sorted by Playlists, Artists, Albums, Songs or Genres. Touch a selection, then select an item from the list to play that music.

<sup>1</sup> Chevrolet MyLink<sup>w</sup> functionality varies by model. Full functionality requires compatible Bluetooth<sup>®</sup>, smartphone and USB connectivity for some devices. Not compatible with all devices. <sup>2</sup> Not compatible with all devices.

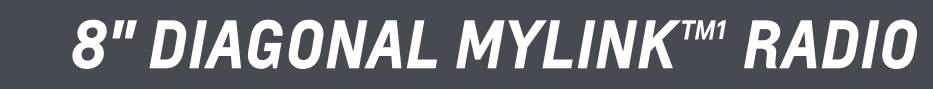

INTRO NE

NEW FEATURES AVAILABILITY

BASE RADIO 4

ADIO 4.2" RADIO

8" RADIO 8" RADIO NAV

### **RADIO AND USB<sup>2</sup> MEDIA**

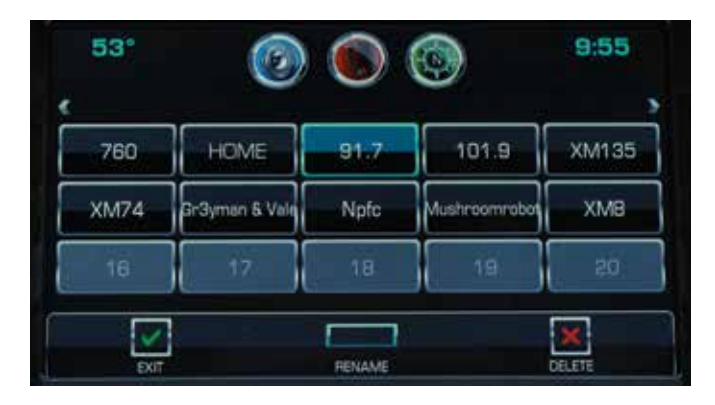

#### SAVE AND CUSTOMIZE UP TO 60 FAVORITES

#### How to Save Favorites

- Select "Audio"
- Tune a radio station you want to save as a Favorite
- To save station, press and hold an available Favorites space until you hear a beep
- Use the same method to save destinations, songs and contacts

#### **How to Play Favorites**

- To see a **partial list of Favorites**, press the arrow on the bottom right of the screen, then swipe the list sideward to see more; then touch the station you want to play
- To see a **full list of Favorites**, swipe upward from the partial list, then touch the station you want to play
- Use the **Favorites paddle** at the back of the steering wheel on the left side to cycle through Favorites; when you stop, the station plays

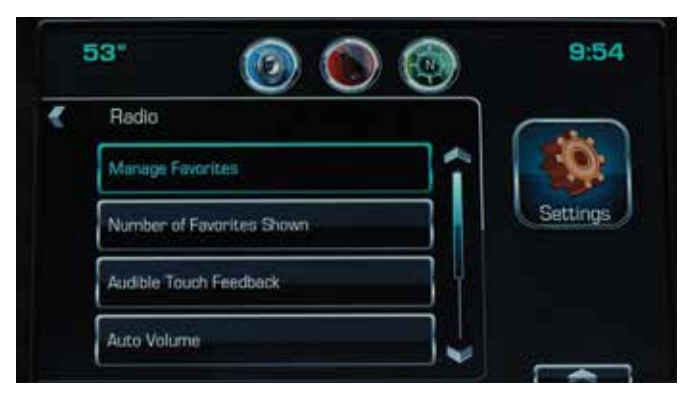

#### How to "Manage" or Customize Favorites

- Select the "Settings" icon on Home Page, then choose "Radio" and "Manage Favorites"
- To **re-order Favorites**, press and hold a Favorite, then drag it to a new location
- To delete a Favorite, select it and press "Delete"
- To **rename a Favorite**, select it, press **"Rename"** and enter new name on keypad
- Touch "Exit" to leave "Manage Favorites" screen and save changes

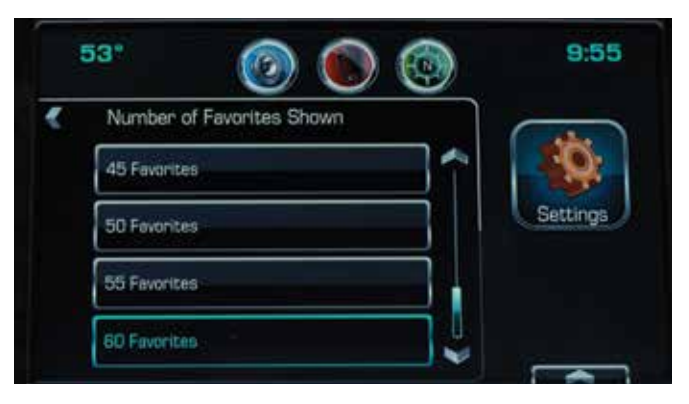

- To manage the number of favorites shown, select the "Settings" icon on Home Page, then choose "Radio" and "Number of Favorites"
  - Select number of favorites you want available—you may have up to 60
- Return to Home Page

<sup>&</sup>lt;sup>1</sup> Chevrolet MyLink<sup>™</sup> functionality varies by model. Full functionality requires compatible Bluetooth<sup>®</sup>, smartphone and USB connectivity for some devices. Not compatible with all devices. <sup>2</sup> Not compatible with all devices.

### 8" DIAGONAL MYLINK™ RADIO

INTRO NEW FEATURES AVAILABILITY BASE RADIO 4.2" RADIO 8" RADIO 8" RADIO NAV

### **BLUETOOTH®2 DEVICES**

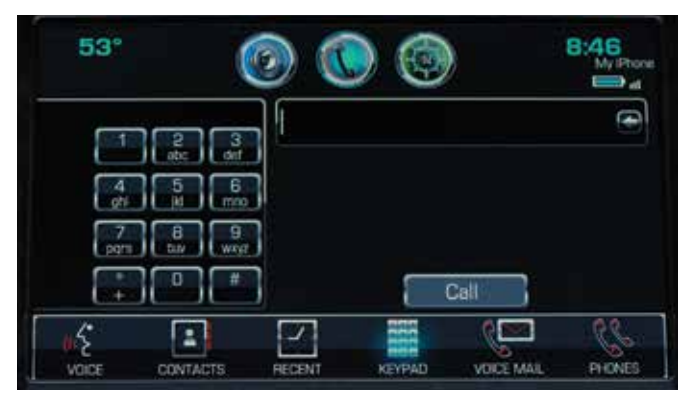

The icons across the bottom of the phone page give you access to your contacts, your recent calls, a keypad, one-touch access to retrieve your voice mail and "Phones" (a list of paired devices).

#### Video: Pair a Bluetooth®2 Device

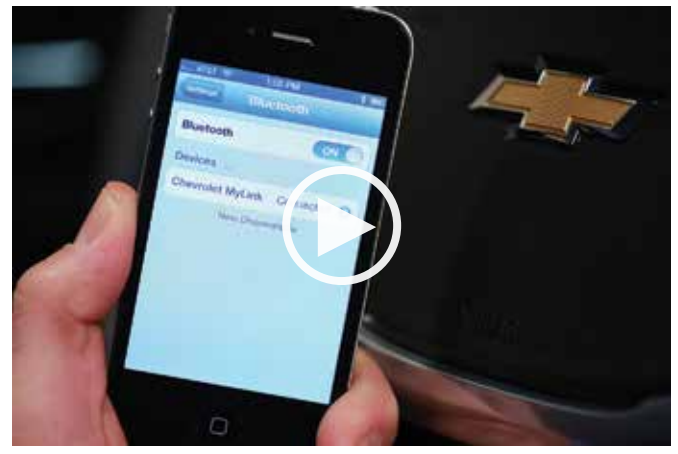

#### PAIR UP TO 10 DEVICES<sup>3</sup>

#### How to Pair a Device

- Start with vehicle in "Park," then initiate pairing by one of two ways:
  - Press the "Phone" icon, select "Phones" then, select "Pair new device"
  - Press the "Push-to-Talk" button on steering wheel, wait for system response and beep, then say "Pair Phone"
- PIN appears
- · Start the pairing process on phone
- Locate "Chevrolet MyLink<sup>™1</sup>" on phone and match or enter PIN (depending on phone)
- The screen replies "Device name has been successfully paired"
- The phone may ask permission to allow system to access phone book. If a message requesting permission appears on your phone, confirm the request and check the box to "Always Allow"

<sup>1</sup> Chevrolet MyLink<sup>™</sup> functionality varies by model. Full functionality requires compatible Bluetooth<sup>®</sup>, smartphone and USB connectivity for some devices. Not compatible with all devices. <sup>2</sup> Full functionality requires compatible Bluetooth<sup>®</sup> device. Go to gmtotalconnect.com to find out which phones are compatible with the vehicle. <sup>3</sup> Only one device can be active at a time.

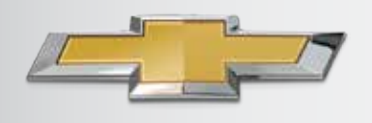

### 8" DIAGONAL MYLINK™ RADIO

INTRO NEW FEATURES AVAILABILITY BASE RADIO 4.2" RADIO 8" RADIO

8" RADIO NAV

### **BLUETOOTH®2 DEVICES**

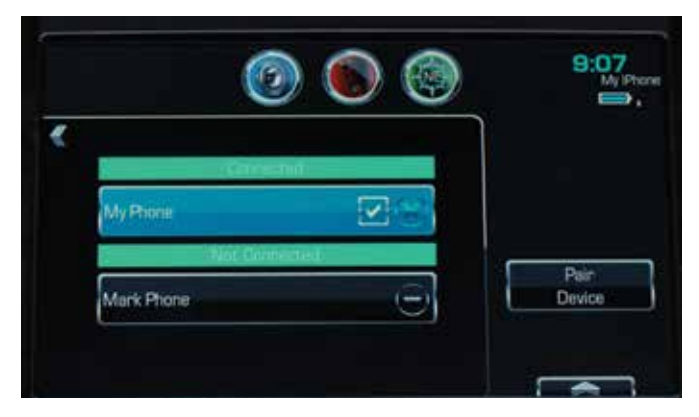

#### **List/Change Connected Phone**

- Press the "Phone" icon
- Select "Phones"
- Change check mark to phone you want connected
- You may pair up to ten phones but only use one at a time

#### Switch to Handset or Hands-free Mode

- Press the **"Phone" icon** during call to display **"Call View"**
- Press "Handset" to switch to handset mode

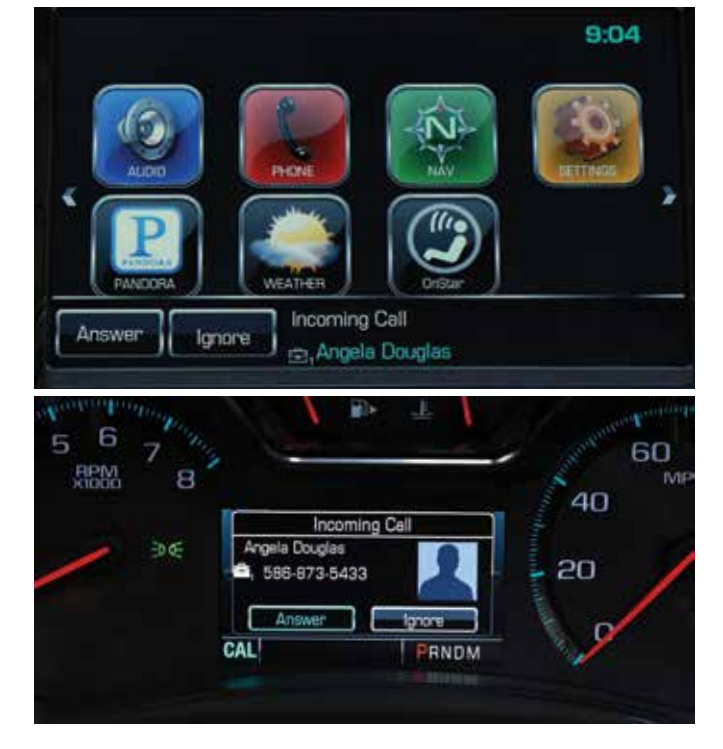

#### **Receive or Reject Call**

- Receive call
  - Press the "Push-to-Talk" button on steering wheel
  - Press "Answer" on touch-screen
- Reject call
  - Press the "End Call/Mute" button on steering wheel
  - Press "Ignore" on touch-screen

<sup>1</sup> Chevrolet MyLink<sup>™</sup> functionality varies by model. Full functionality requires compatible Bluetooth<sup>®</sup>, smartphone and USB connectivity for some devices. Not compatible with all devices. <sup>2</sup> Full functionality requires compatible Bluetooth<sup>®</sup> device. Go to gmtotalconnect.com to find out which phones are compatible with the vehicle.

### 8" DIAGONAL MYLINK<sup>™</sup> RADIO

INTRO NEW FEATURES AVAILABILITY BASE RADIO 4.2" RADIO 8" RADIO 8" RADIO NAV

### **BLUETOOTH®2 DEVICES**

#### Make Call or End Call

- Using contacts from touch-screen
  - Press the "Phone" icon on touch-screen
  - Select "Contacts"
  - Select name to call
- Using contacts with voice commands
  - Press "Push-to-Talk"
  - After system response and beep, say "call" and name of contact
- Using recent contacts from touch-screen
  - Press the "Phone" icon on screen
  - Select "Recent"
  - Use the "View" button on top right of list to select between "Missed," "Recent" and "Sent" calls
- End a call
  - Press the "End Call" button on steering wheel or

- Press "End" on the

touch-screen

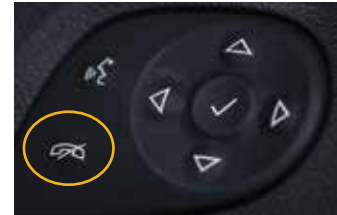

\_

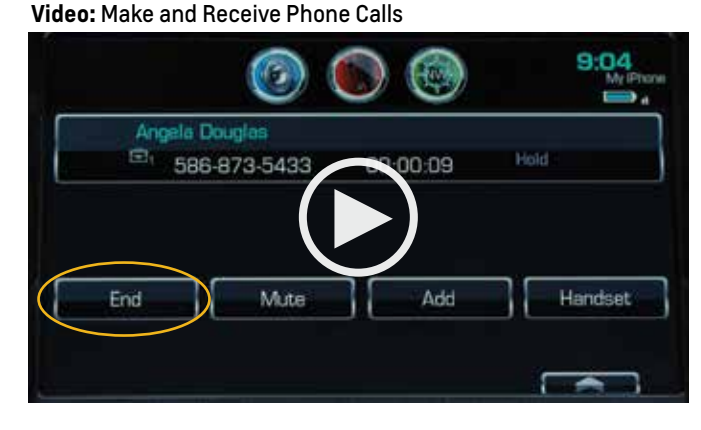

#### Video: Play Pandora®3

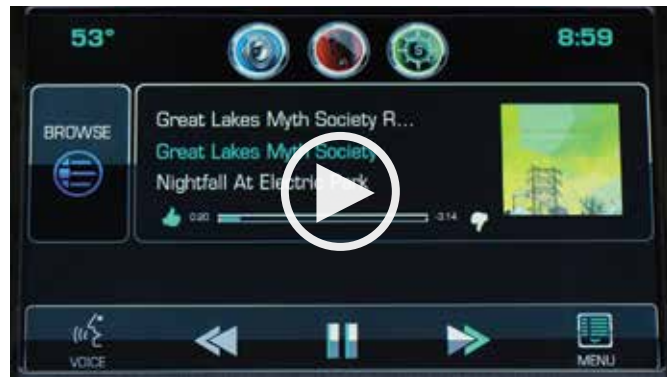

#### STREAM PANDORA®3

- Setup an account at Pandora.com<sup>3</sup> and download app to mobile device
- Connect iPhone<sup>®4</sup>/iPad<sup>®5</sup> via USB<sup>6</sup> and other devices via Bluetooth<sup>®2,7</sup>—data rates apply
- System displays last tuned station while displaying "Launching Pandora<sup>®3</sup> Radio Station" (launch time may take a few moments)
- Use on-screen controls to skip track or vote "Thumbs up" or "Thumbs down" (voice commands do not work with Pandora<sup>®3</sup>)
- The Pandora<sup>®3</sup> "Menu" gives you additional options
  - Bookmark artist sends bookmark to Pandora<sup>®3</sup> account
  - Bookmark song sends bookmark to Pandora<sup>®3</sup> account

<sup>&</sup>lt;sup>1</sup> Chevrolet MyLink<sup>™</sup> functionality varies by model. Full functionality requires compatible Bluetooth<sup>®</sup>, smartphone and USB connectivity for some devices. Not compatible with all devices. <sup>2</sup> Full functionality requires compatible Bluetooth<sup>®</sup> device. Go to gmtotalconnect.com to find out which phones are compatible with the vehicle.

<sup>&</sup>lt;sup>3</sup> Requires Pandora® account and connected Bluetooth® device with Pandora® app. Data rates apply.

<sup>&</sup>lt;sup>4</sup> iPhone<sup>®</sup> is a registered trademark of Apple Computer, Inc., registered in the U.S. and other countries.

<sup>&</sup>lt;sup>5</sup> iPad<sup>®</sup> is a registered trademark of Apple Computer, Inc., registered in the U.S. and other countries.

<sup>&</sup>lt;sup>6</sup> Not compatible with all devices.

 $<sup>^{\</sup>rm 7}$  Only one device can be active at a time.

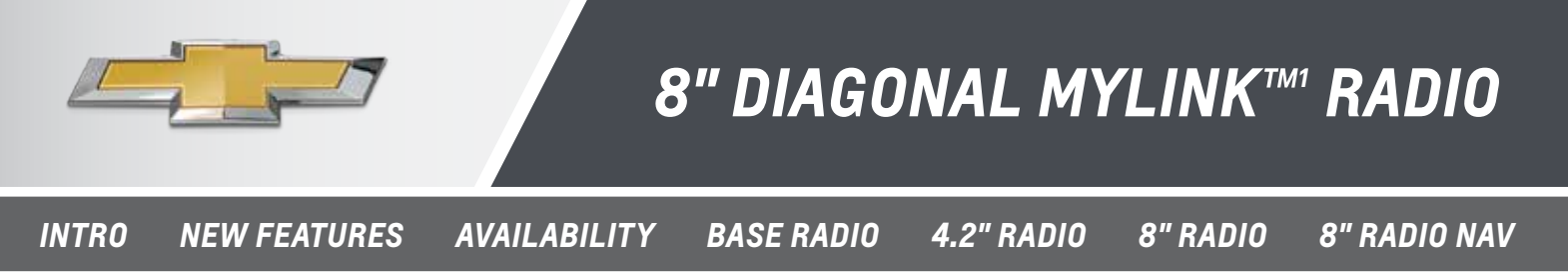

# USING "SETTINGS" TO CUSTOMIZE THE SYSTEM

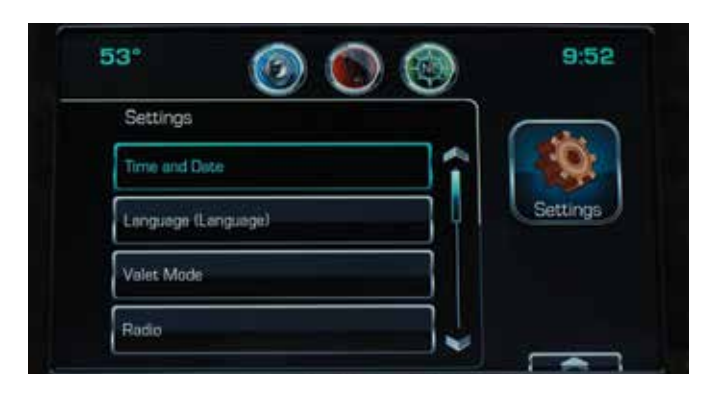

Customers should be familiar with what is in "Settings." Here are some suggestions as to what you should set for customers and what you should explain and demonstrate.

#### SET "TIME AND DATE" FOR CUSTOMERS

- Set **time/auto set** (syncs clock automatically in the same manner as a smartphone)
- Set date/auto set (syncs date automatically in the same manner as a smartphone)
- Clock display turns display on and off

#### SET "LANGUAGE" FOR CUSTOMERS

- English
- French Canadian
- Spanish

#### DEMONSTRATE "VALET MODE" FOR CUSTOMERS

- Locks infotainment system, steering wheel controls, steering column (if equipped with tilt/telescoping wheel) and vehicle storage locations
- Enter 4-digit code on keypad
- Press "Enter" to go to confirmation screen
- Re-enter 4-digit code
- Press "Lock" to lock the system
- Enter 4-digit code again to unlock the system
- Press the "Back" button on screen or faceplate to return to previous menu

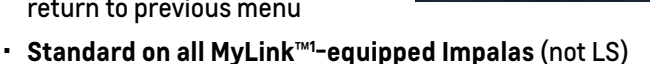

Zall Barris

0

34

#### Video: Use Radio Settings

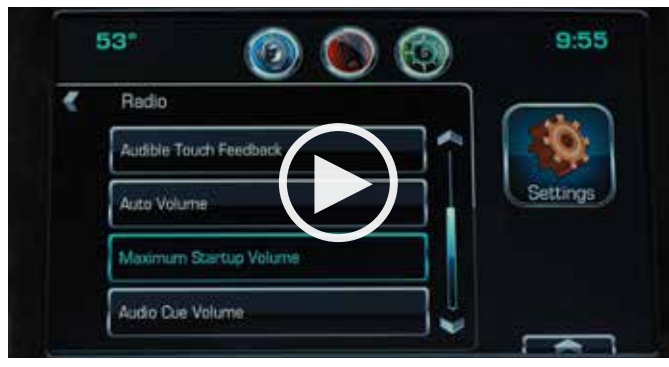

#### FAMILIARIZE CUSTOMERS WITH "RADIO" SETTINGS

- Manage favorites
  - Delete, reorganize and re-name them
- Number of favorites shown
  - Choose how many favorites are available (5, 10, 15, etc., up to 60). Auto will automatically adjust as you save and delete favorites
- Audible Touch Feedback
  - An on/off function for feedback you hear when you touch the screen
- Auto Volume
  - Adjusts automatic volume compensation for road noise—off, low, medium-low, medium, medium-high, high
- Maximum
   Start-up Volume
  - Sets maximum volume at vehicle start-up

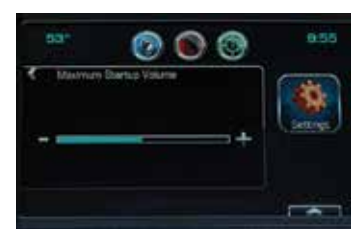

Audible Cue Volume

Sets volume of system cues at vehicle start-up

<sup>1</sup> Chevrolet MyLink<sup>™</sup> functionality varies by model. Full functionality requires compatible Bluetooth<sup>®</sup>, smartphone and USB connectivity for some devices. Not compatible with all devices.

# 8" DIAGONAL MYLINK™ RADIO

INTRO NEW FEATURES

RES AVAILABILITY

BASE RADIO 4.2" RADIO

8" RADIO 8" RADIO NAV

# USING "SETTINGS" TO CUSTOMIZE THE SYSTEM

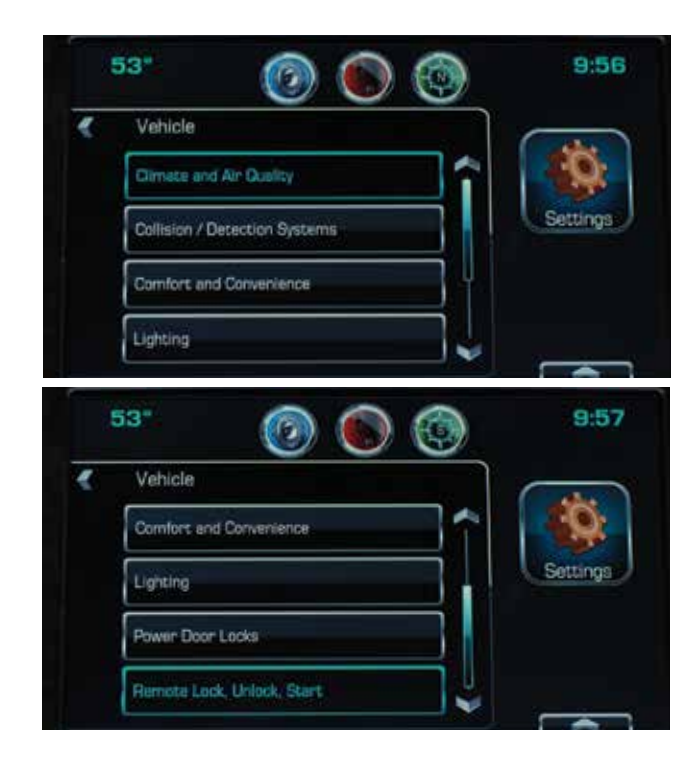

#### DEMONSTRATE "VEHICLE" SETTINGS TO CUSTOMER

- Climate and Air Quality
  - Auto functions for max fan speed, front and rear defog
- Collision/Detection Systems
  - On/Off for Side Blind Zone Alert and Rear Cross Traffic Alert (if equipped)
- Comfort and Convenience
- Chime volume
- Lighting
  - Turn vehicle locator lights on or off
  - Set timing for exit lighting for 30, 60 or 120 seconds
- Power Door Locks
  - Unlocked door/anti lockout
  - When "On," this function keeps driver door from locking when the door is open

<sup>1</sup> Chevrolet MyLink<sup>™</sup> functionality varies by model. Full functionality requires compatible Bluetooth<sup>®</sup>, smartphone and USB connectivity for some devices. . Not compatible with all devices.
<sup>2</sup> Only one device can be active at a time.

<sup>3</sup> Full functionality requires compatible Bluetooth<sup>®</sup> device. Go to gmtotalconnect.com to find out which phones are compatible with the vehicle.

- If "Off," Delayed Door Lock Menu becomes available
  - Auto door unlock
    - Allows selection of which doors automatically unlock when vehicle is shifted into "Park"
  - Delayed door lock
    - When "On," this feature delays the locking of the doors
    - To override the delay, press the power door lock switch on the door and select "**Off**" or "**On**"
- Remote Lock/Unlock/Start
  - Remote unlock light feature
  - Remote lock feature
  - Remote start auto heat seats (if equipped)

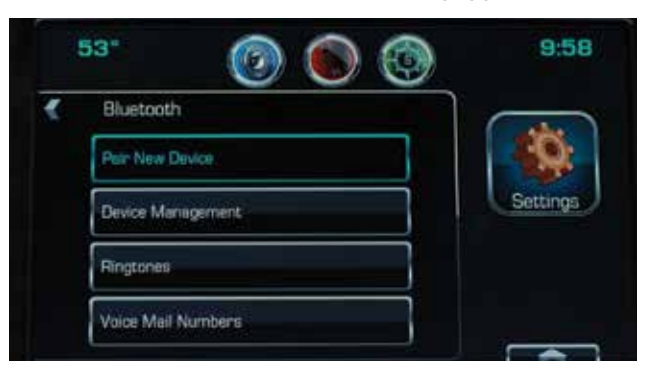

#### FAMILIARIZE CUSTOMERS WITH "BLUETOOTH<sup>®</sup>2" SETTINGS

- Pair New Device
  - An alternative location to initiate pairing
- Device Management
  - Shows list of paired devices<sup>2</sup>
  - Allows you to switch to another paired device
- Ringtones
  - Choose how Bluetooth<sup>®</sup>-connected<sup>3</sup> phone sounds when it rings in vehicle
  - Use ringtone on device or one of two ringtones programmed into system
- Voice Mail Numbers
  - Displays number to call to check voice mail for connected device

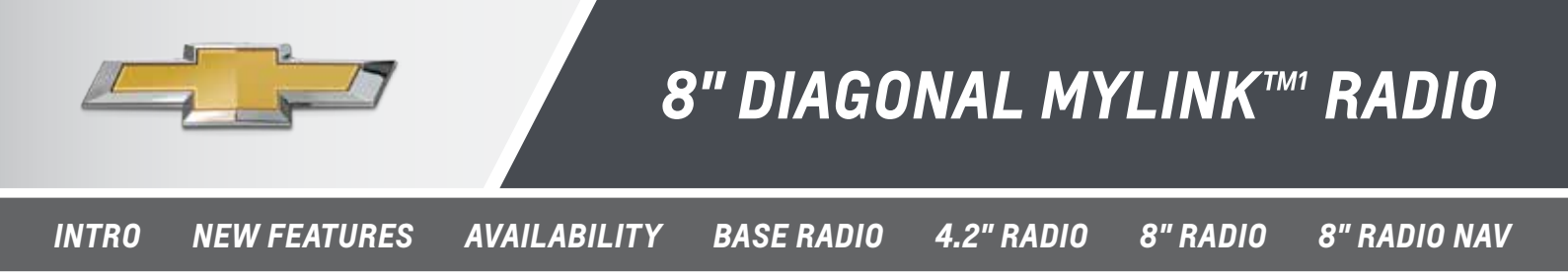

### USING "SETTINGS" TO CUSTOMIZE THE SYSTEM

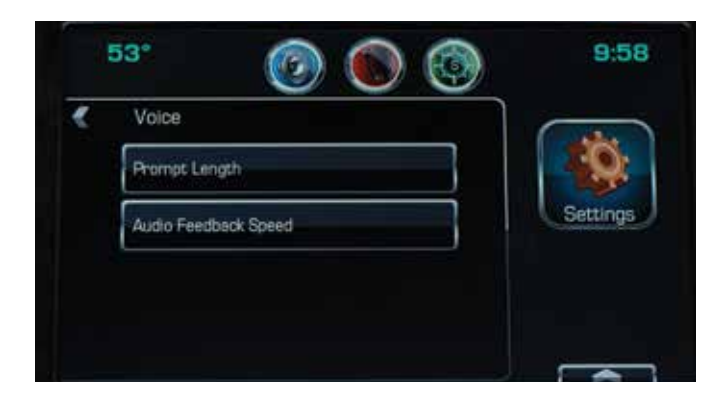

#### FAMILIARIZE CUSTOMERS WITH "VOICE" SETTINGS

- Prompt Length
  - Set for short, abbreviated system prompts
  - Set for long, **explanatory** system prompts
- Auto Feedback Speed
  - Slow, medium or fast

#### DEMONSTRATE "DISPLAY" SETTINGS TO CUSTOMERS

- Calibrate touch-screen
- Turn display off

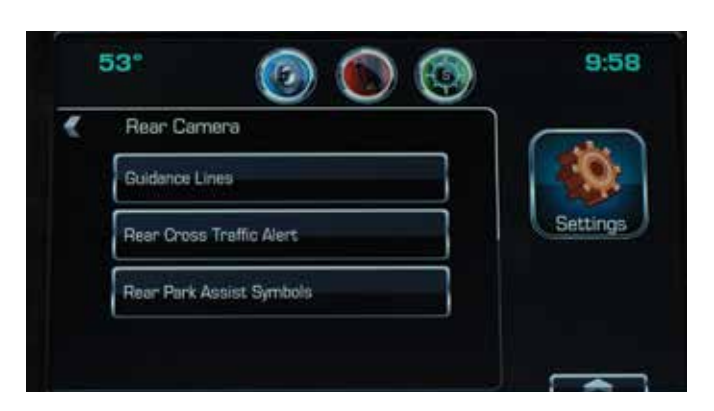

#### DEMONSTRATE "REAR CAMERA" SETTINGS TO CUSTOMERS

- Guidance Lines
  - On or Off
- Rear Cross Traffic Alert (if equipped)
  - On or Off
- Rear Park Assist Symbols (if equipped)
  - On or Off

#### FAMILIARIZE CUSTOMERS WITH "RETURN TO FACTORY SETTINGS"

- Restore vehicle Settings
- Clear all private data (clears paired Bluetooth<sup>®2</sup> devices)
- Restore radio Settings

<sup>1</sup> Chevrolet MyLink<sup>™</sup> functionality varies by model. Full functionality requires compatible Bluetooth<sup>®</sup>, smartphone and USB connectivity for some devices. Not compatible with all devices. <sup>2</sup> Full functionality requires compatible Bluetooth<sup>®</sup> device. Go to gmtotalconnect.com to find out which phones are compatible with the vehicle.

### 8" DIAGONAL MYLINK<sup>™</sup> RADIO

INTRO NEW FEATURES AVAILABILITY BASE RADIO 4.2" RADIO 8" RADIO

8" RADIO NAV

# **USING THE DIC DISPLAY**

Video: Customize the Driver Information Center

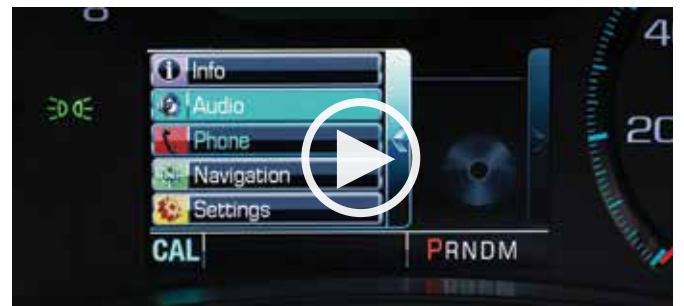

#### CHOOSE MYLINK<sup>™1</sup> INFORMATION TO SEE IN DIC

The center window in the Driver Information Center (DIC) lets you **put key MyLink**<sup>™1</sup> **information in the center of the gauge cluster** so you can access it without taking your hands off the wheel or your eyes off the road. Use the **5-way controller** on the right side of the steering wheel to browse the menus and select the information.

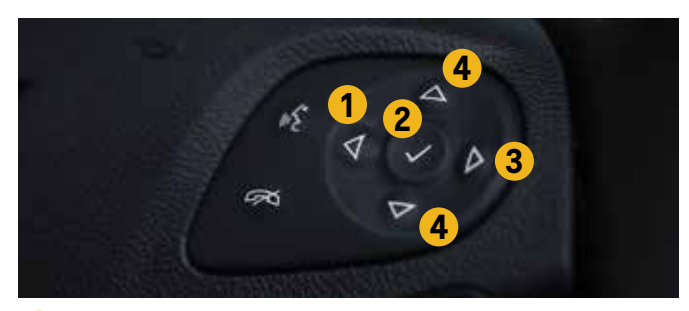

- Arrow Left: Press to bring up menu with display options as shown above
  - Info
  - Audio
  - Phone
  - Navigation<sup>2</sup>
  - Settings

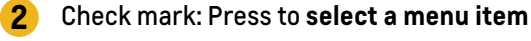

- Arrow Right: Press to bring up submenus
- 4 Arrow Up/Down: Press to scroll through menus and submenus

#### "Info" Gives You Current Vehicle Statistics

- Fuel range
- Instant fuel economy
- Oil life
- Tire pressure (if equipped)
- Average speed
- Coolant temperature
- Speed
- Trip odometer

#### "Audio" Gives You a View to What's Playing

- See source
- See what you're doing as you change source

#### "Phone" Displays Phone Information

- Connected phone<sup>3</sup>
- Shows number of incoming call and photo of person calling if stored in phone
- Battery strength
- Signal strength

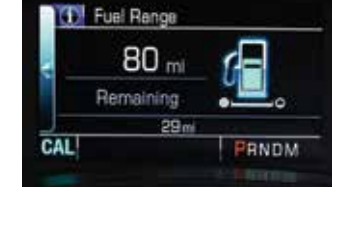

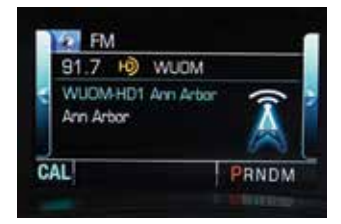

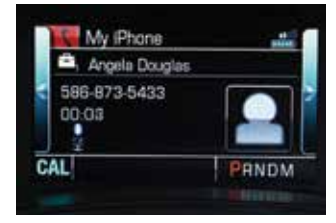

<sup>&</sup>lt;sup>1</sup> Chevrolet MyLink<sup>™</sup> functionality varies by model. Full functionality requires compatible Bluetooth<sup>®</sup>, smartphone and USB connectivity for some devices. Not compatible with all devices.

<sup>&</sup>lt;sup>2</sup> Requires optional MyLink<sup>™</sup> with Navigation. Navigation maps only cover the 48 contiguous United States and portions of Canada, but do not cover Alaska, Hawaii, Puerto Rico or the Virgin Islands.

 $<sup>^3</sup>$  Full functionality requires compatible Bluetooth  $^{\circ}$  device. Go to gmtotalconnect.com to find out which phones are compatible with the vehicle.

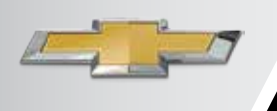

### 8" DIAGONAL MYLINK<sup>TM1</sup> RADIO W/ NAV<sup>2</sup>

INTRO NEW FEATURES

AVAILABILITY

BASE RADIO 4.2" RADIO

8" RADIO 8

8" RADIO NAV

C 16

0.3 m

10.2

41 m

# MYLINK<sup>TM1</sup> WITH NAVIGATION<sup>2</sup> (106)

#### INTUITIVE ICONS AND INFORMATION SCREENS MAKE IT EASY TO GET AROUND

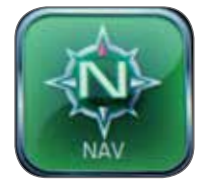

"NAV"<sup>2</sup> – press to access the Navigation application. Tap anywhere on the screen to bring up controls across the bottom. Control will fade after 30 seconds of inactivity

Video: Enter a Destination

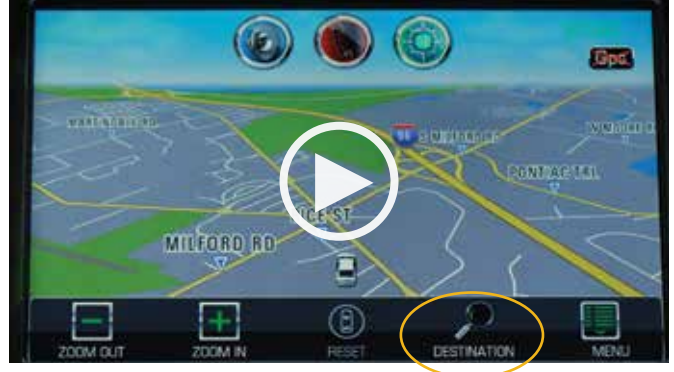

• **Destination** – press to access multiple methods to enter a destination

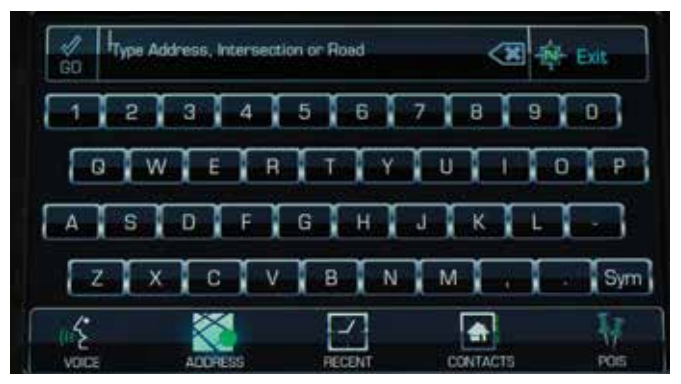

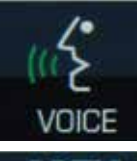

 Voice – press to initiate a dialogue with the system

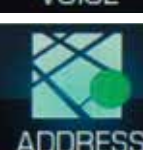

RECEN

- Address press to go to an alphanumeric keypad to type an address, intersection, highway or freeway entrance ramp
- Recent press to enter a recently programmed or saved destination

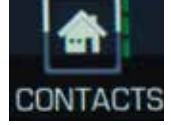

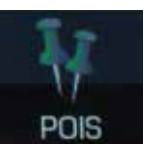

- Contacts press to enter a contact from the paired phone or contacts saved to the vehicle
- POI press to search "Places of Interest" categories for a destination or type in any location name to find locations

Turn List

- Press the Turn arrow to display Turn
   List area – once a destination is entered, press for a complete list of turn-byturn directions or waypoints on a guided route
- Arrival (ETA) area press repeatedly to toggle between estimated time of arrival to the destination, duration of the trip and distance to the destination
- Zoom Out and Zoom
   In press to scale
   the map view; the
   following gestures are

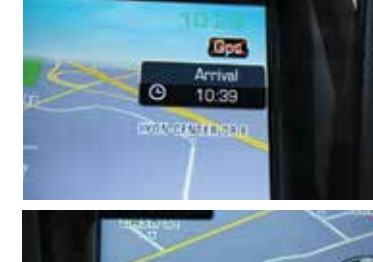

also available to manipulate the map:

- Nudge or slide a finger on the map, and the map moves in the direction of the finger
- Fling the map, and it starts scrolling in a short continuous scroll
- Press a location on the map, and the map re-centers to the location

<sup>1</sup> Chevrolet MyLink<sup>™</sup> functionality varies by model. Full functionality requires compatible Bluetooth<sup>®</sup>, smartphone and USB connectivity for some devices. Not compatible with all devices.

<sup>2</sup> Requires optional MyLink<sup>™</sup> with Navigation. Navigation maps only cover the 48 contiguous United States and portions of Canada, but do not cover Alaska, Hawaii, Puerto Rico or the Virgin Islands.

# 8" DIAGONAL MYLINK<sup>™</sup> RADIO W/ NAV

INTRO NEW FEATURES AVAILABILITY BASE RADIO 4.2" RADIO 8" RADIO 8" RADIO NAV

### **MYLINK<sup>TM1</sup> WITH NAVIGATION<sup>2</sup>**

#### Video: Use Guidance and Maps

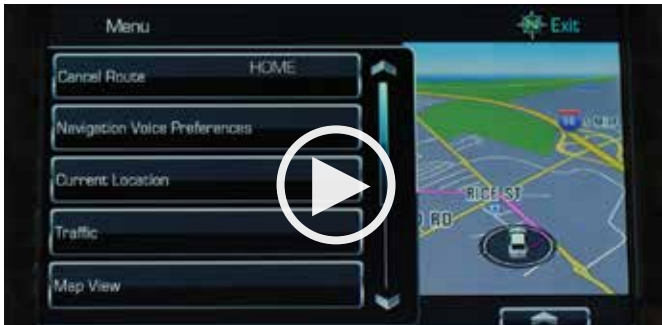

- Menu press to access the main menu of the application and key Settings
  - Cancel Route press to cancel or resume a guided route
  - Navigation Voice Preferences press to adjust the audible voice preferences (voice prompts) for the guided route
  - Current Location press to access your current location in latitude/longitude and the distance to key facilities
  - Traffic with a subscription to SiriusXM Traffic<sup>3</sup>, press to browse the traffic in the area as well as adjust traffic Settings; where traffic information is available, it displays on the map
  - Map View press to select the desired map view; a check mark indicates a view has been selected; views include:
    - 3-D View a heading up view, but it includes perspective for most US cities and attractions; map items appear larger as the vehicle comes closer
    - Heading Up View keeps the vehicle's current heading at the top of the map
    - North Up View keeps north at the top of the map
    - Audio Information ON/OFF press to turn the audio information on or off from the main map view; when ON, the audio information becomes an audio status pane

- Day/Night Mode press to toggle between available screen views:
  - Day Mode brightens the map background
  - Night Mode darkens the map background
  - Automatic adjusts the screen background automatically, depending on exterior lighting conditions
- Routing Preferences press to access the Routing Preferences menu; options on how the routes are created for route guidance are listed on this menu:
  - Fast (default)
  - Eco Friendly (if equipped)
  - Short
  - Configure Eco Profile
- Display "Places of Interest" Icons press to display or turn off POI icons
- Personal Data press to access and manage data that the system has saved during the course of using the navigation system

#### ADDITIONAL FEATURES WITH A SUBSCRIPTION TO SIRIUSXM TRAVEL LINK<sup>3</sup>

 Weather Icon: With a subscription to SiriusXM Travel Link<sup>3</sup>, access to daily and extended forecasts

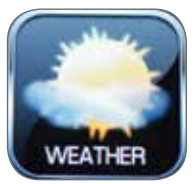

RICE

MILEORD RD

 SiriusXM Travel Link<sup>3</sup> also gives you access to fuel prices and movie listings integrated into Places of Interest categories/destination method

#### **ONSTAR® TURN-BY-TURN NAVIGATION**

An OnStar<sup>®4</sup> subscriber has the ability to connect to the OnStar<sup>®4</sup> system and ask an OnStar<sup>®4</sup> Advisor to download a destination into the built-in navigation system. OnStar<sup>®4</sup> will send address information and location coordinates of the destination into MyLink's<sup>™1</sup> navigation system.

<sup>1</sup> Chevrolet MyLink<sup>™</sup> functionality varies by model. Full functionality requires compatible Bluetooth<sup>®</sup>, smartphone and USB connectivity for some devices. Not compatible with all devices.
 <sup>2</sup> Requires optional MyLink<sup>™</sup> with Navigation. Navigation maps only cover the 48 contiguous United States and portions of Canada, but do not cover Alaska, Hawaii, Puerto Rico or the Virgin Islands.
 <sup>3</sup> Requires a subscription sold separately by SiriusXM after the trial period. The SiriusXM Travel Link data displays and individual product availability vary by vehicle hardware. Not all vehicles or devices are capable of receiving all Travel Link services offered by SiriusXM; Weather Forecast, Current Conditions may not be available in all locations; and features of individual systems will vary. SiriusXM is not responsible for any errors or inaccuracies in the SiriusXM Travel Link services or their use. For more information, see siriusx...com/travellink.
 <sup>4</sup> Visit onstar.com for coverage maps, details and system limitations. Services vary by model and conditions. OnStar<sup>®</sup> acts as a link to existing emergency service providers.